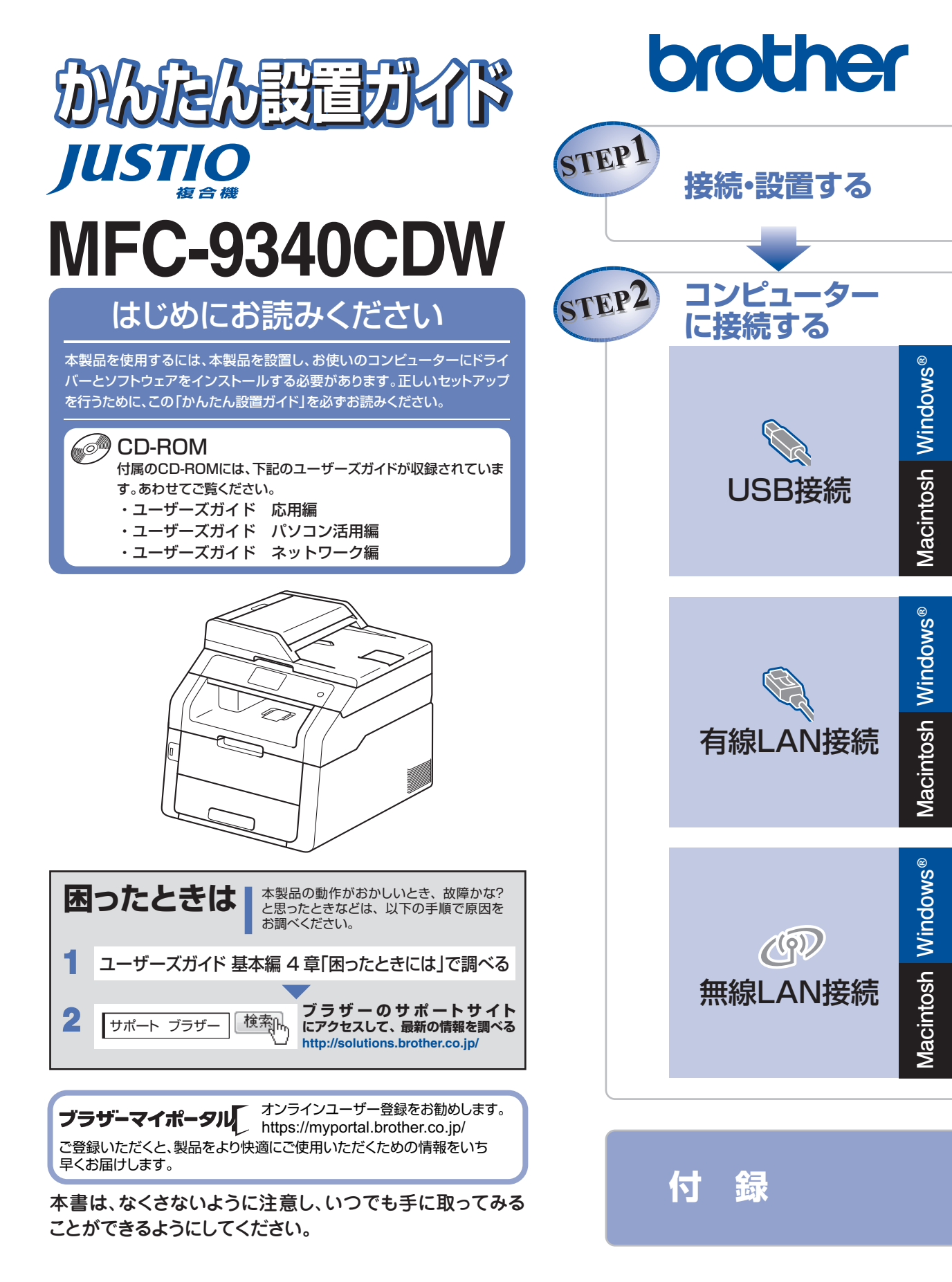

| <b>–</b> ב     | ザーズガイドの構                                         | 睛成                                           |                                                      |
|----------------|--------------------------------------------------|----------------------------------------------|------------------------------------------------------|
| 準備しま           | 電源の注意事項を知りたい<br>設置場所の注意事項を知りたい                   | 停電のときの注意事項を知りたい<br>トナーの注意事項を知りたい             | 安全にかかわるいろいろな注意<br>事項を知りたい                            |
| ましょう           | 設置して使用できる状態にしたい<br>必要な設定をしたい                     | コンピューターに接続して、プ<br>リンターやスキャナーとして使<br>えるようにしたい | 簡単にネットワークに接続して、<br>複数のコンピューターでファク<br>ス、プリント、スキャンをしたい |
| みまずし           | 使用できる用紙が知りたい<br>ファクスしたい(基本)                      | コンピューターからプリントし<br>たい(基本)                     | 消耗品を交換したい<br>お手入れのしかたを知りたい                           |
| は使って           | 電話帳を作成したい<br>コピーしたい(基本)<br>短縮ダイヤルなどを使って簡単に宛5     | スキャンしたい(基本)<br>USBからプリントしたい<br>先を指定したい       | トラフルを解決したい<br>リサイクルについて知りたい                          |
|                | 使える機能や設定変更できる機能を<br>制限して管理したい(セキュリティ)            | いろいろなファクス送受信をしたい<br>ファクスを転送したい               | ナンバー・ディスプレイ機能を<br>使いたい                               |
|                | コンピューターからプリントしたい(応用)<br>コンピューターでファクスを送受信したい      | コンビューター上にアドレス帳を作成したい<br>いろいろな方法でスキャンしたい      | さまざまな設定をコンピューターか<br>ら行いたい(リモートセットアップ)                |
| もっと便利!         | ネットワークに接続して複数の<br>コンピューターでファクス、プ<br>リント、スキャンをしたい | ネットワーク設定を手動で行いたい<br>ネットワークにかかわるトラブルな         | 分からない用語を調べたい<br>を解決したい                               |
| に使ってみましょう      | 携帯端末から直接プリントしたい                                  | スキャンしたデータを携帯端末<br>に直接取り込みたい                  |                                                      |
|                |                                                  |                                              |                                                      |
| 探しましょ<br>探しましょ | 基本から応用までまとめて探したい<br>音量を設定したい<br>使える機能や設定変更できる機   | いろいろなファクス送受信をしたい 電話帳を作成したい                   | 短縮ダイヤルなどを使って簡単<br>に宛先を指定したい                          |
| う ターで          | 能を制限して管理したい<br>(セキュリティ)                          | ナンバー・ディスプレイ機能を使いたい                           | 文字の入力方法を知りたい                                         |

### 

●冊子、CD-ROMは本製品に同梱されています。

●画面で見るマニュアル(HTML形式)と各種説明書 PDF マニュアルは、サポートサイト(ブラ ザーソリューションセンター)からダウンロードできます。(http://solutions.brother.co.jp/)

#### 安全にお使いいただくために

安全にお使いいただくために守っていただきたい注意事項を説明しています。必ずはじめにお読みください。 また、なくさないように注意し、いつでも確認できる場所に保管してください。

#### かんたん設置ガイド <本書>

重え

mi-₹

本製品を使用するための準備(設置、基本的な設定、コンピューターへの接続の方法、ネットワーク環境 設定など)を説明しています。

#### ユーザーズガイド 基本編

基本的なコピー、ファクス、プリント、スキャンのしかたについて説明しています。また、本製品の電話 帳の登録・編集方法やトラブル対処方法についても説明しています。 いつでも手にとって見られる場所に保管してください。

### ユーザーズガイド 応用編

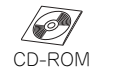

全体にかかわる各種設定、ファクス応用機能、転送機能、リモコン機能、レポート機能、仕様などを説明 しています。

#### ユーザーズガイド パソコン活用編

19 CD-ROM

コンピューターからの操作で本製品をプリンター、スキャナー、ファクスとして使用する方法や便利な使 いかた (ControlCenter) について説明しています。

ネットワーク環境で使用するための設定や、コンピューターからの操作で本製品をプリンター、スキャ

#### ユーザーズガイド ネットワーク編

19 CD-ROM

ナー、ファクスとして使用する方法を説明しています。

また、ネットワーク環境での用語や環境についての概要などを説明しています。

#### Googleクラウドプリントガイド(PDF形式)

本製品にGoogleアカウント情報を登録し、Googleクラウドプリントサービスを利用してデータを印刷す る方法を説明しています。

#### モバイルプリント&スキャンガイド(PDF形式)

Brother iPrint&Scan用

Android™やiOSを搭載した携帯端末からデータを印刷する方法や、本製品でスキャンしたデータを携帯 端末に転送する方法を説明しています。(Windows<sup>®</sup> PhoneはPDFファイル印刷には対応しておりません。)

#### AirPrintガイド(PDF形式) 「 ダウンロード

Mac OS X v10.7.x、10.8.x、iPhone、iPod touch、iPad、またはiOSを搭載した携帯端末からデータ を印刷する方法を説明しています。

#### クラウド接続ガイド(PDF形式) 🔍 ヺヮンロード

オンラインストレージに画像や文書をスキャンしてアップロードするときの各種設定、また保存されてい るデータのプリント方法について説明しています。

#### Wi-Fi Direct<sup>™</sup>ガイド(PDF形式) 【 ヺヮンロード】

Wi-Fi Direct™対応の携帯端末と本製品を無線LANアクセスポイントなしで接続する方法を説明しています。

### 🔁 画面で見るマニュアル(HTML形式) 🔍 ダウンロード

ユーザーズガイド基本編、応用編、パソコン活用編、ネットワーク編の他に、全体にかかわる各種設定、 ファクス応用機能、転送機能、リモコン機能、レポート機能、仕様などを説明しています。 マニュアルの検索機能を使用して、知りたいことをすばやく探すことができます。

# 目 次

| ユーザーズガイドの構成                                                                                 |              |
|---------------------------------------------------------------------------------------------|--------------|
|                                                                                             |              |
| 本書の表記                                                                                       | /            |
| ソフトワェアは最新の状態でお使いいたたくことをお勧めします                                                               |              |
| 消耗品の回収リリイクルについて                                                                             | 8            |
| STEP1 接続・設置する                                                                               | 9            |
| 付属品を確認する                                                                                    | 9            |
| 梱包材を取り外す                                                                                    | 12           |
| 記録紙をセットする                                                                                   |              |
| 電話機 」 一 ト を 按続 9 る                                                                          |              |
| 電源コートを按約9つ                                                                                  | / I          |
| ロ内と時刻をビットする(時間ビット)                                                                          | 10           |
|                                                                                             | 20           |
| (7) ここの人 1                                                                                  | 21           |
| 受信モードを選ぶ                                                                                    | 22           |
|                                                                                             |              |
| STEP2 コンヒューターに接続する                                                                          |              |
| USB接続                                                                                       | 24<br>24     |
| ドライバーとソフトウェアをインストールする(Windows の場合)<br>ドライバーとソフトウェアをインストールする(Macintochの提合)                   | 24<br>26     |
|                                                                                             | 28           |
| ヤキュリティソフトウェアをお使いの場合の注意事項                                                                    | 28           |
| ドライバーとソフトウェアをインストールする(Windows <sup>®</sup> の場合)                                             |              |
| ドライバーとソフトウェアをインストールする(Macintoshの場合)                                                         |              |
| 無線LAN接続                                                                                     |              |
| 必要な機器と無線 LAN 環境を確認する                                                                        |              |
| 無線 LAN の設定について                                                                              | 35           |
| セキュリティソフトウェアをお使いの場合の注意事項                                                                    |              |
| 一時的に USB ケーブルを使って無線 LAN を自動設定する                                                             |              |
| (Windows <sup>®</sup> /Macintosh)                                                           |              |
| 操作パネルから無線 LAN の手動設定をする                                                                      |              |
| (Windows <sup>®</sup> /Macintosh/モバイル機器)                                                    | 41           |
| WPS/AOSS™ 機能を使って無線 LAN の自動設定をする                                                             | 10           |
| (WINDOWS®/Macintosn/ 七八1ル機品)                                                                |              |
| 困つたとさは(トフノル刈処力法)<br>毎頃恐宁時の文字】カについて                                                          |              |
| 無 藤 政 と 时 切 入 子 八 ノ 」 に ノ い し 、                                                             | / 4 /<br>ح م |
| ビイエリティファトンエア でのぼい の场口の注思事項                                                                  | ,47<br>ло    |
| ドライバーとソフトウェア セイノストールする(Williuuws <sup>-</sup> の場合)<br>ドライバーとソフトウェアをインフトールする(Maggintoph の坦今) |              |
| トラキハーCフラトフェア @キラストールする(MidCintuSh の場合)                                                      |              |

| 付 録                                                                          | 53 |
|------------------------------------------------------------------------------|----|
| ネットワーク設定の確認と初期化                                                              |    |
| ウェブブラウザーで管理する                                                                | 53 |
| ネットワーク設定をお買い上げ時の状態に戻す(ネットワーク設定リセット)                                          | 53 |
| ネットワーク設定リストを印刷する                                                             | 54 |
| 色補正と色ずれ補正                                                                    | 55 |
| 色補正                                                                          | 55 |
| 色ずれ補正                                                                        |    |
| CD-ROM内のユーザーズガイドを見るときは                                                       | 56 |
| Windows <sup>®</sup> の場合                                                     |    |
| Macintosh の場合                                                                |    |
| Adobe <sup>®</sup> Reader <sup>®</sup> で PDF ファイルを開く(Windows <sup>®</sup> 8) | 57 |
| 商標について                                                                       |    |
| 消耗品について                                                                      | 59 |
| 消耗品の購入方法                                                                     | 60 |

- この機器は、クラスB情報技術装置です。この機器は、家庭環境で使用することを目的としていますが、 この機器がラジオやテレビジョン受信機に近接して使用されると、受信障害を引き起こすことがありま す。取扱説明書に従って正しい取り扱いをしてください。
- ■本製品は、厳重な品質管理と検査を経て出荷しておりますが、万一不具合がありましたら、「お客様相談窓口」までご連絡ください。
- お客様または第三者が、本製品の使用の誤り、使用中に生じた故障、その他の不具合、または本製品の 使用によって受けられた損害については、法令上賠償責任が認められる場合を除き、当社は一切その責 任を負いませんので、あらかじめご了承ください。
- ■本製品の設置に伴う回線工事には、工事担任者資格を必要とします。無資格者の工事は違法となり、また事故のもととなりますので、絶対におやめください。
- ■本製品の設置上の警告・注意事項は、「安全にお使いいただくために」をよくお読みいただき、正しく設置してください。
- ■電話帳に登録した内容、メモリに受信したファクスなどで重要な情報は、必ず印刷して保管してください(⇒ユーザーズガイド応用編「レポート・リスト」、「メモリに受信したファクスを印刷する」)。本製品は、静電気・電気的ノイズなどの影響を受けたとき、誤って使用したとき、または故障・修理・使用中に電源が切れたときに、メモリに記憶した内容が変化・消失することがあります。これらの要因により本製品のメモリに記憶した内容が変化・消失したために発生した損害について、当社は一切その責任を負いかねますので、あらかじめご了承ください。
- 付属品などを紛失した場合は、お買い上げの販売店にてご購入いただくか、ダイレクトクラブ(0120-118-825)へご注文ください。(土、日、祝日、長期休暇を除く 9:00~12:00 13:00~17:00)

## 本書の表記

Windows<sup>®</sup> 8をご使用の方は、コンピューターの画面をタップするか、マウスを使用するか選択することができます。

| ▲ 警告             | この表示を無視して、誤った取り扱いをすると、人が死亡または重傷を負う可能性があ<br>る内容を示しています。 |
|------------------|--------------------------------------------------------|
| ▲ 注意             | この表示を無視して、誤った取り扱いをすると、人が傷害を負う可能性がある内容を示<br>しています。      |
| ! 重要             | この表示を無視して、誤った取り扱いをすると、物的損害の可能性がある内容を示して<br>います。        |
| 題意               | 本製品をお使いになるにあたって、守っていただきたいことを説明しています。                   |
| 樋-足              | 本製品の操作手順に関する補足情報を説明しています。                              |
| ⇒XXXページ<br>「XXX」 | 参照先を記載しています。(XXXはページ、参照先)                              |
| IXXX]            | ユーザーズガイド 基本編の参照先を記載しています。(XXXはタイトル)                    |
| 🖉 [XXX]          | ユーザーズガイド 応用編の参照先を記載しています。(XXXはタイトル)                    |
| 🖉 [XXX]          | ユーザーズガイド パソコン活用編の参照先を記載しています。(XXXはタイトル)                |
| 🖉 [XXX]          | ユーザーズガイド ネットワーク編の参照先を記載しています。(XXXはタイトル)                |
| [XXX]            | 本製品の画面内の表示を表しています。                                     |
| [XXX]            | コンピューター上の表示を表しています。                                    |
|                  |                                                        |

## ソフトウェアは最新の状態でお使いいただくことをお勧めします

弊社ではソフトウェアの改善を継続的に行っております。

最新のドライバーやファームウェアを弊社サポートサイト(ブラザーソリューションセンター)よりダウン ロードすることでお手元の製品の関連ソフトウェアを新しくしていただくことができます。

ドライバーを新しくすることで、新しい OS に対応したり、トラブルを解決できることがあります。また、本体にトラブルがあるときは、ファームウェア(本体ソフトウェア)を新しくすることで解決できることがあります。

||(補-旦)||-

ダウンロード・操作手順の詳細については、http://solutions.brother.co.jp/へ。

## 消耗品の回収リサイクルについて

弊社では環境保護に対する取り組みの一環として消耗品のリサイクルに取り組んでおります。使い終わりました消耗品の回収にご協力をお願いいたします。詳しくはホームページを参照してください。

回収対象となる消耗品

トナーカートリッジ
 ・ドラムユニット
 ・ベルトユニット
 ・廃トナーボックス

http://brother.jp/product/support\_info/printer/recycle/index.htm

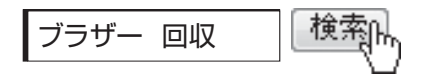

## 付属品を確認する

万一、足りないものがあったりユーザーズガイドに落丁があったときは、お客様相談窓口にご連絡ください。

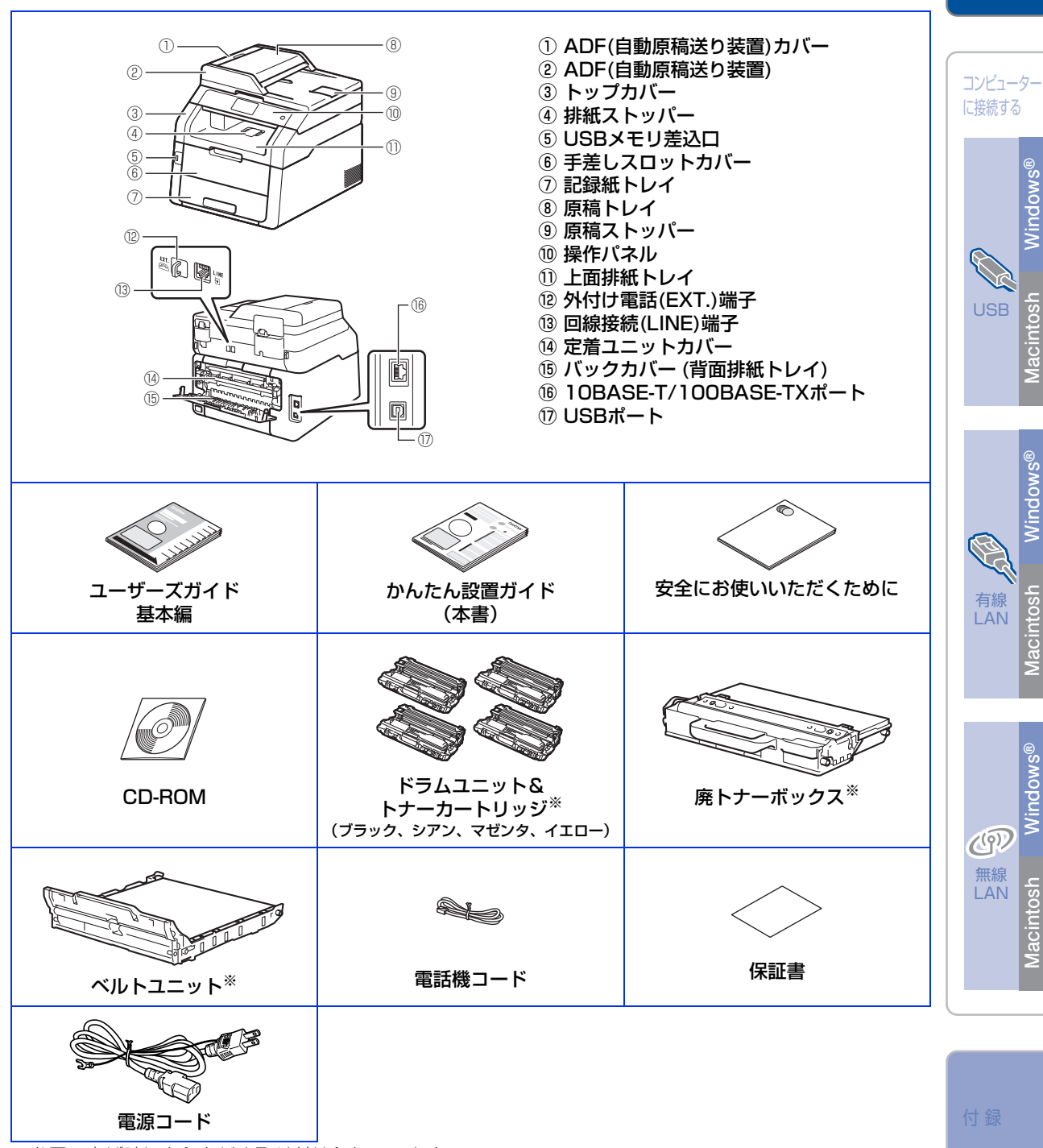

※お買い上げ時にあらかじめ取り付けられています。

9

接続・ 設置する

### ▲ 警告

- 本製品を梱包していたビニール袋などは、子供の手が届かないところに保管してください。
   誤ってかぶると窒息の恐れがあります。
- ・本製品は20kg以上です。本製品を持ち運ぶ際は、安全のため必ず2人以上で前後からお持ちください。
- 本製品を置くときは、指をはさまないように注意してください。

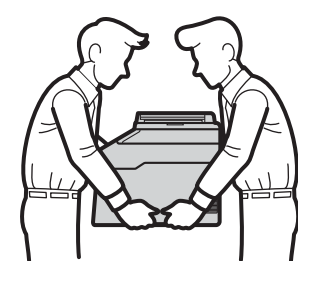

### ▲注意

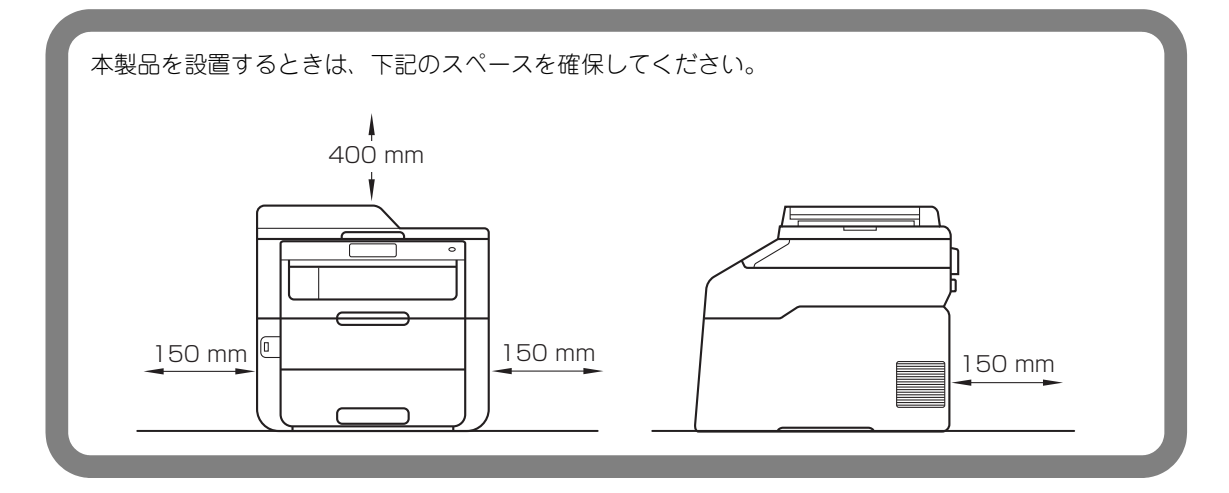

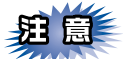

■本製品を引越などで移動させるときには、移動中の本製品の破損を防ぐため購入時に梱包されていた箱や部品を使って再梱包してください。詳しくは、⇒ユーザーズガイド基本編「本製品を再梱包するときは」を参照してください。

- ■本製品とコンピューターをつなぐケーブルは同梱されていません。利用するケーブルをお買い求めください。
  - USBケーブル

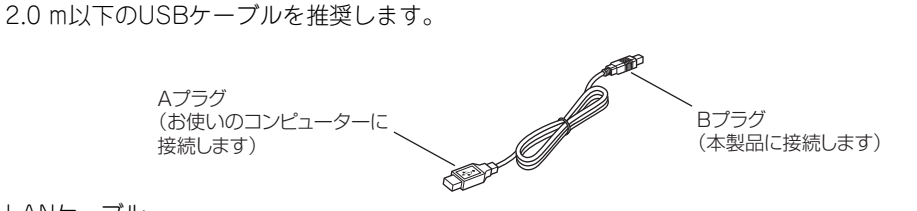

・LANケーブル 10BASE-T/100BASE-TXでご使用の際は、カテゴリ5(10BASE-T/100BASE-TX用)以上のストレー トタイプのツイストペアケーブルをお使いください。

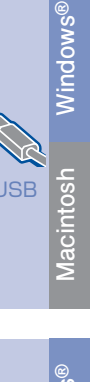

接続·

設置する

コンピューター に接続する

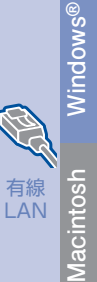

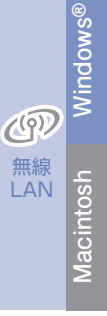

付錡

## 梱包材を取り外す

箱から本製品を取り出した後、本体内部にセットされている保護部材および梱包材を取り除きます。 箱や取り外した部品は廃棄せずに保管してください。

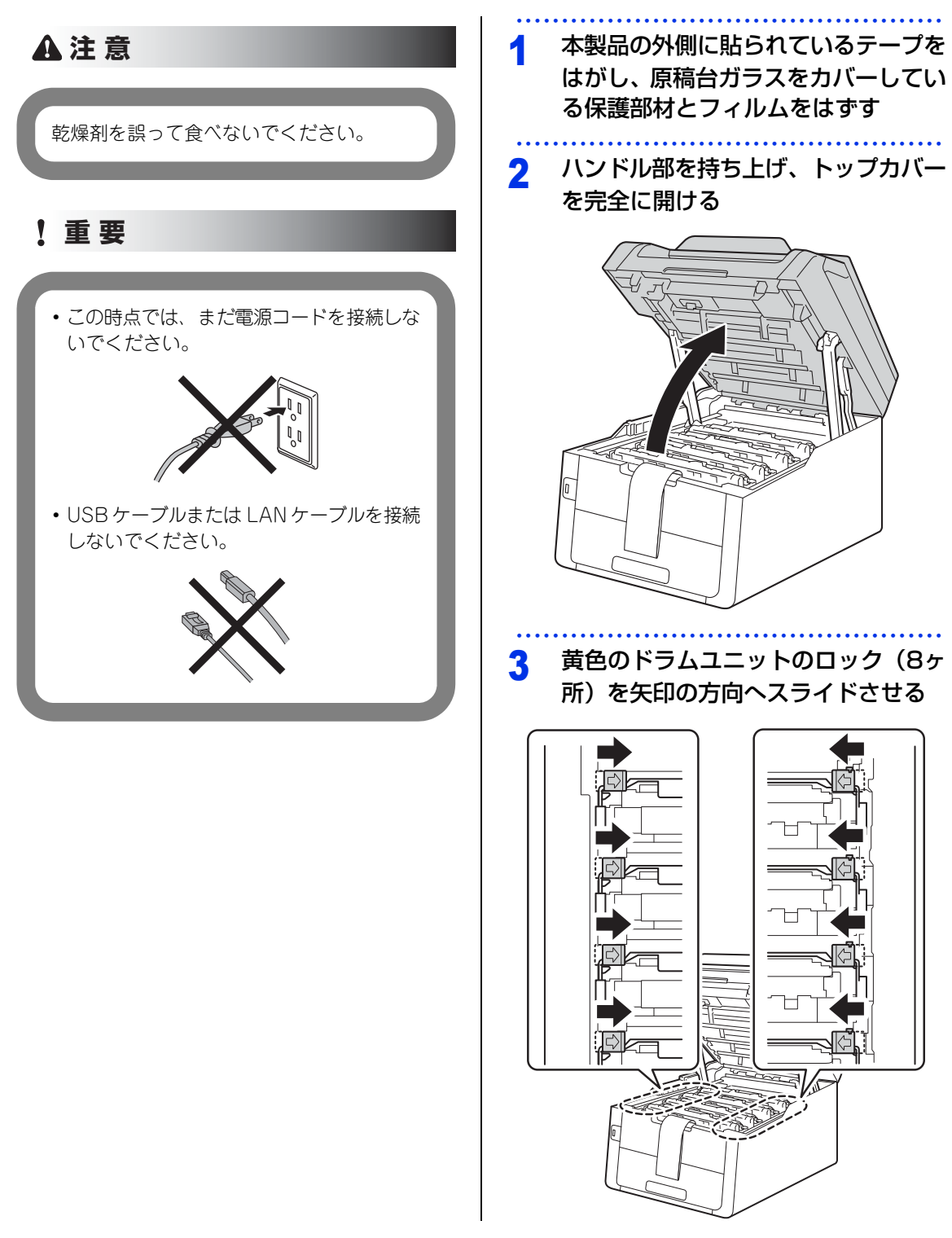

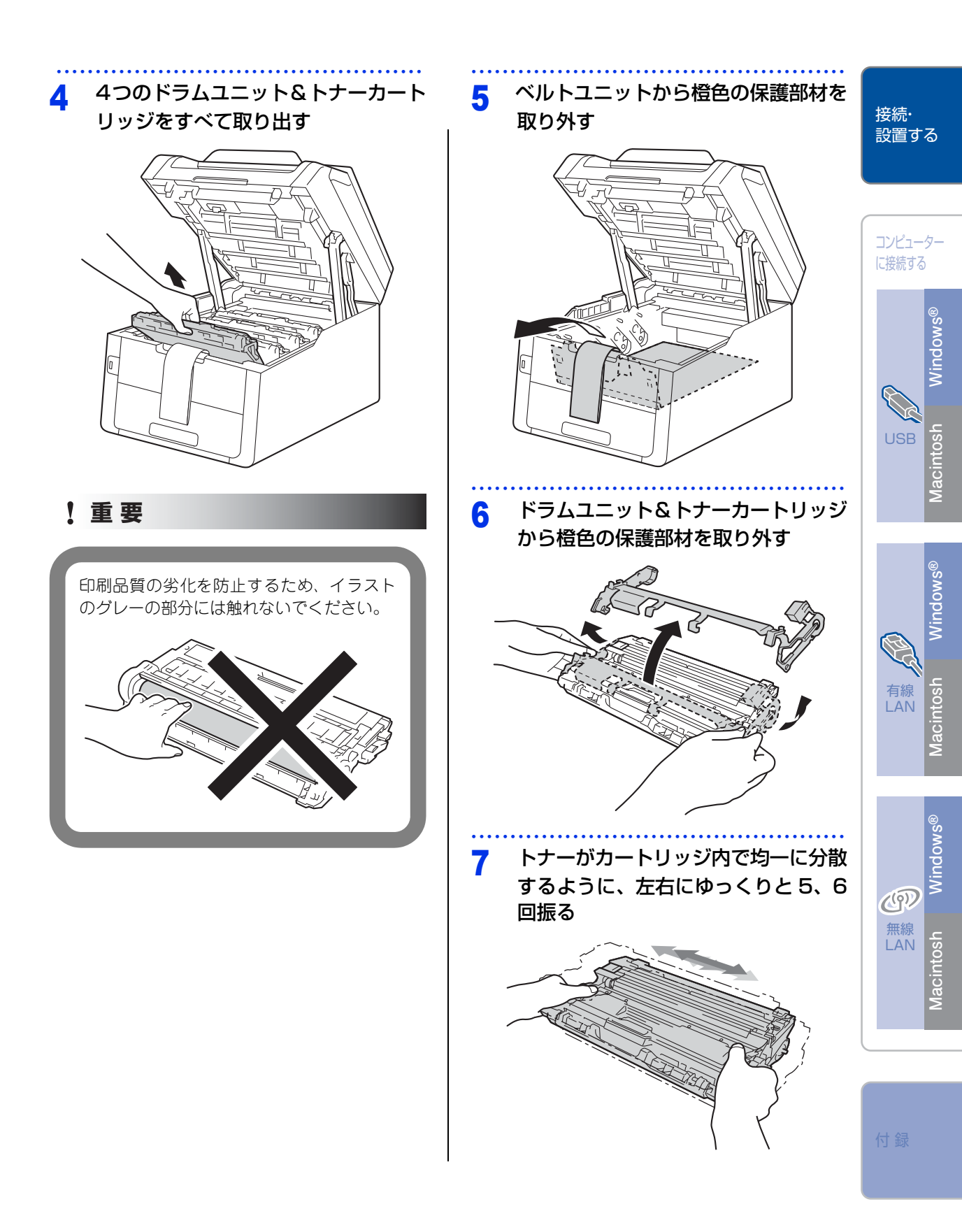

STEP1 接続・設置する

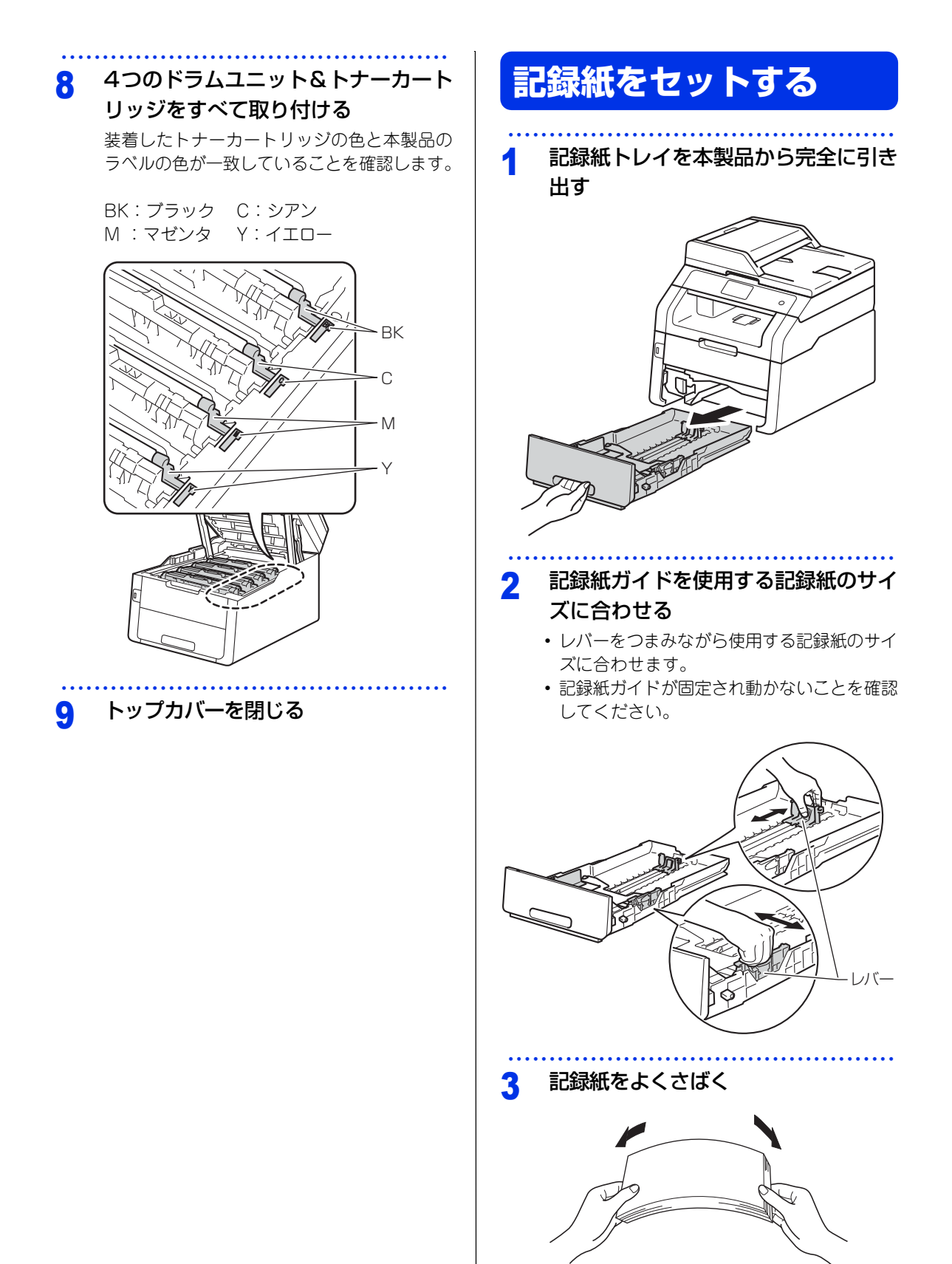

#### 印刷面を下にして記録紙トレイに入れ 4 る

記録紙がトレイの中で平らになっていること、 ▼▼▼マークより下の位置にあることを確認 してください。

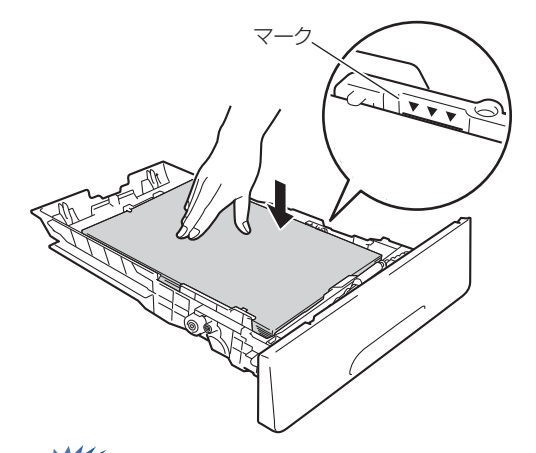

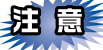

- ■記録紙に折り目やしわがないか確認し、数回に 分けて入れてください。一度にたくさん入れる と紙づまりや給紙ミスの原因になります。
- ■種類の異なる記録紙を一緒にセットしないでく ださい。

■記録紙ガイドが記録紙のサイズに正しくセット されていることを確認してください。正しくセッ トされていないと印刷時にトレイ内で記録紙が ずれ、故障の原因になります。

■記録紙トレイの内部にラベルなどを貼らないで ください。紙づまりや給紙ミスの原因になりま す。

#### ||御-旦||-

●ハガキは記録紙トレイに30枚までセットできます。 ●A4(80g/m<sup>2</sup>の普通紙)で記録紙トレイに約 250 枚 セットできます。

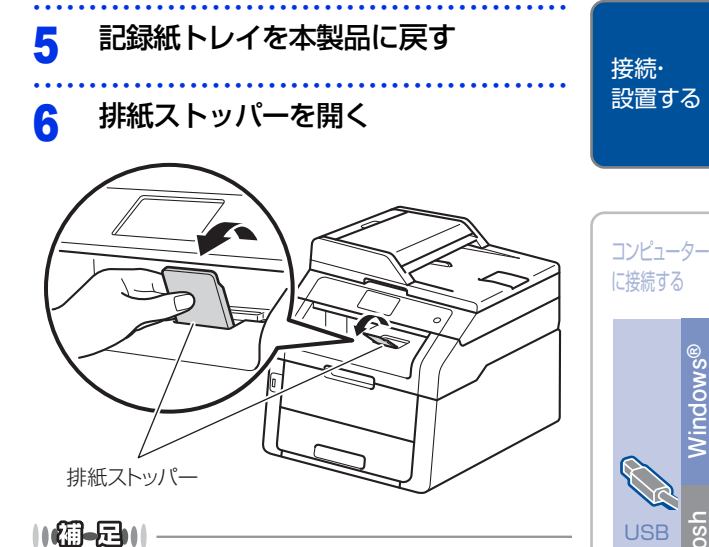

使用可能な記録紙の詳細は、⇒「ユーザーズガイド 基本 編」を参照してください。

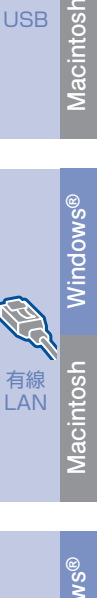

Windows®

## 電話機コードを接続する

! 重要

この時点では、まだUSBケーブルまたはLAN ケーブルを接続しないでください。

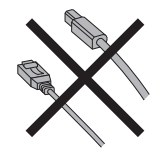

電話機コードの一方を背面の LINE 端 子に差し込み、もう一方を壁側の電話 機コンセントに差し込む

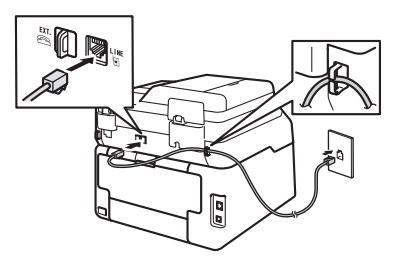

! 重要

電話機コードは EXT. 端子ではなく、必ず LINE端子に接続してください。

 お使いの電話機を本製品と接続してご使用になる 場合は、本製品背面の外付け電話端子(EXT.)に 付いているキャップを外して接続します。

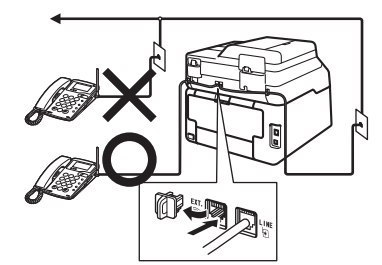

本製品に接続した電話機を外付け電話機と呼んでいます。

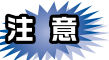

■ 外付け電話端子に接続できる電話機は、1台だけです。

- ■ファクス付き電話は接続できません。
- ■ナンバー・ディスプレイ対応の電話機を外付け 電話機として接続する場合は、本製品のナン バー・ディスプレイの設定を【外付け電話優先】 にしてください。詳しくは、⇒ユーザーズガイ ド応用編「ナンバー・ディスプレイ設定」を参 照してください。
- ■ブランチ接続(並列接続)はしないでください。 ブランチ接続(並列接続)をすると、以下のような支障があり、正常に動作できなくなります。
  - ファクスを送ったり受けたりしているときに、 ブランチ接続(並列接続)されている電話機の
     受話器を上げるとファクスの画像が乱れたり通信エラーがおきることがあります。
  - 電話がかかってきたとき、ベルが鳴り遅れたり、途中で鳴りやんだり、相手がファクスのときに受信できないときがあります。
  - •並列電話機から本製品への転送はできません。
  - ・ナンバー・ディスプレイ、キャッチホンなどの サービスが正常に動作しません。

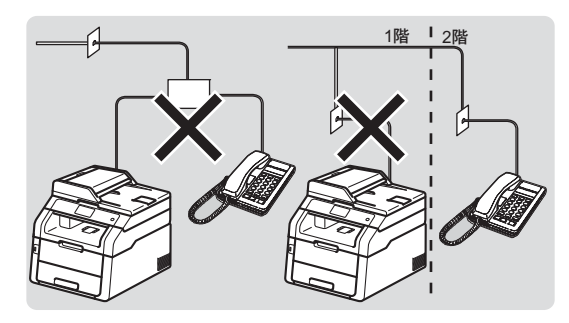

#### ||御-旦||-

●付属品の電話機コードをご使用にならない場合も、6 極2芯の電話機コードをお使いください。6極4芯の電 話機コードをご使用になると、通話中に雑音が入るこ とがあります。

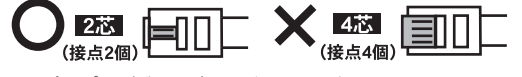

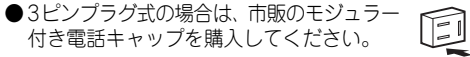

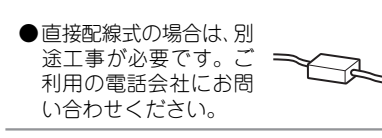

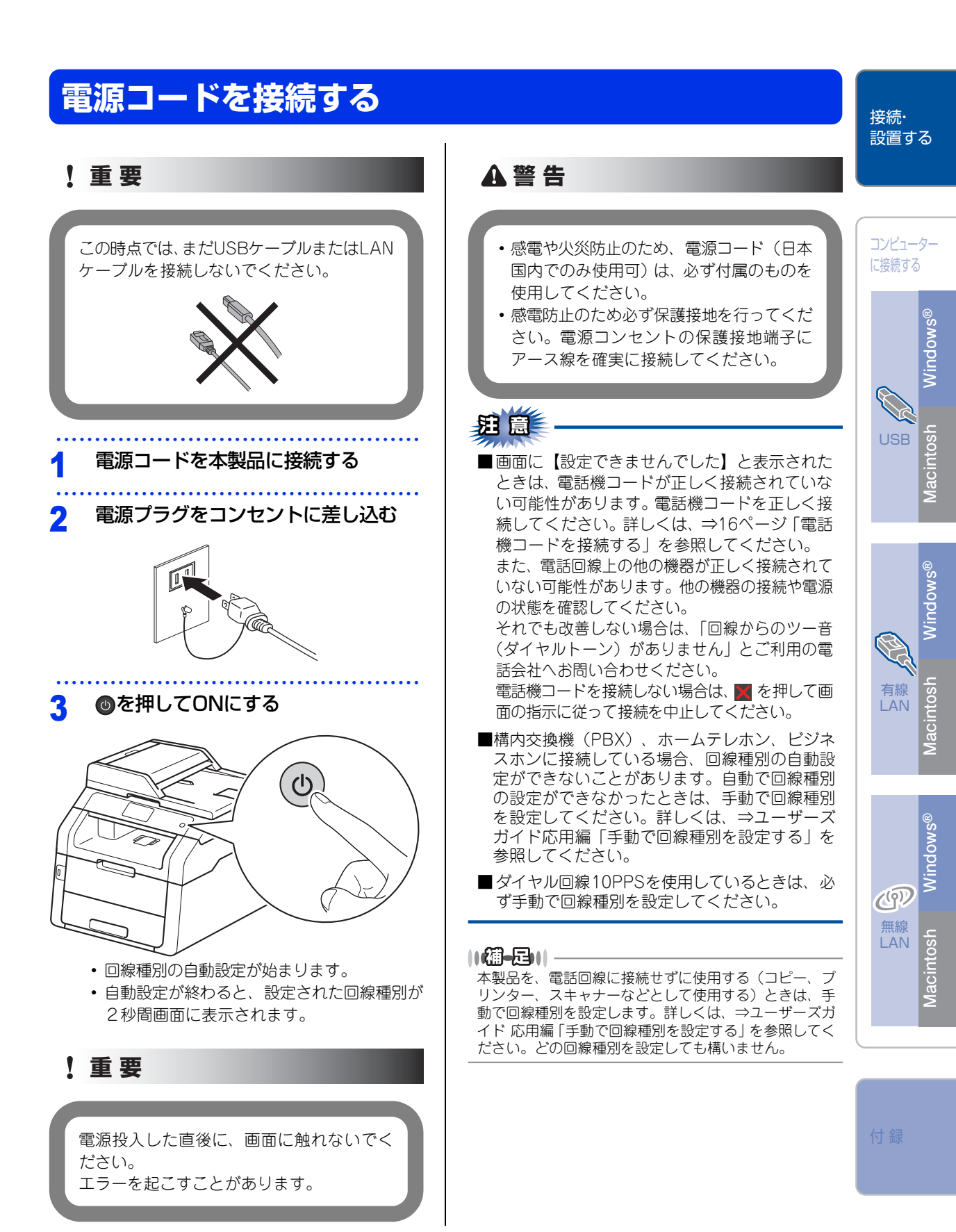

## 日付と時刻をセットする(時計セット)

発信元登録を行うと、ファクス送信したときに、ここでセットした日付と時刻が相手側の記録紙に印刷されま す。日付と時刻は画面に表示されます。

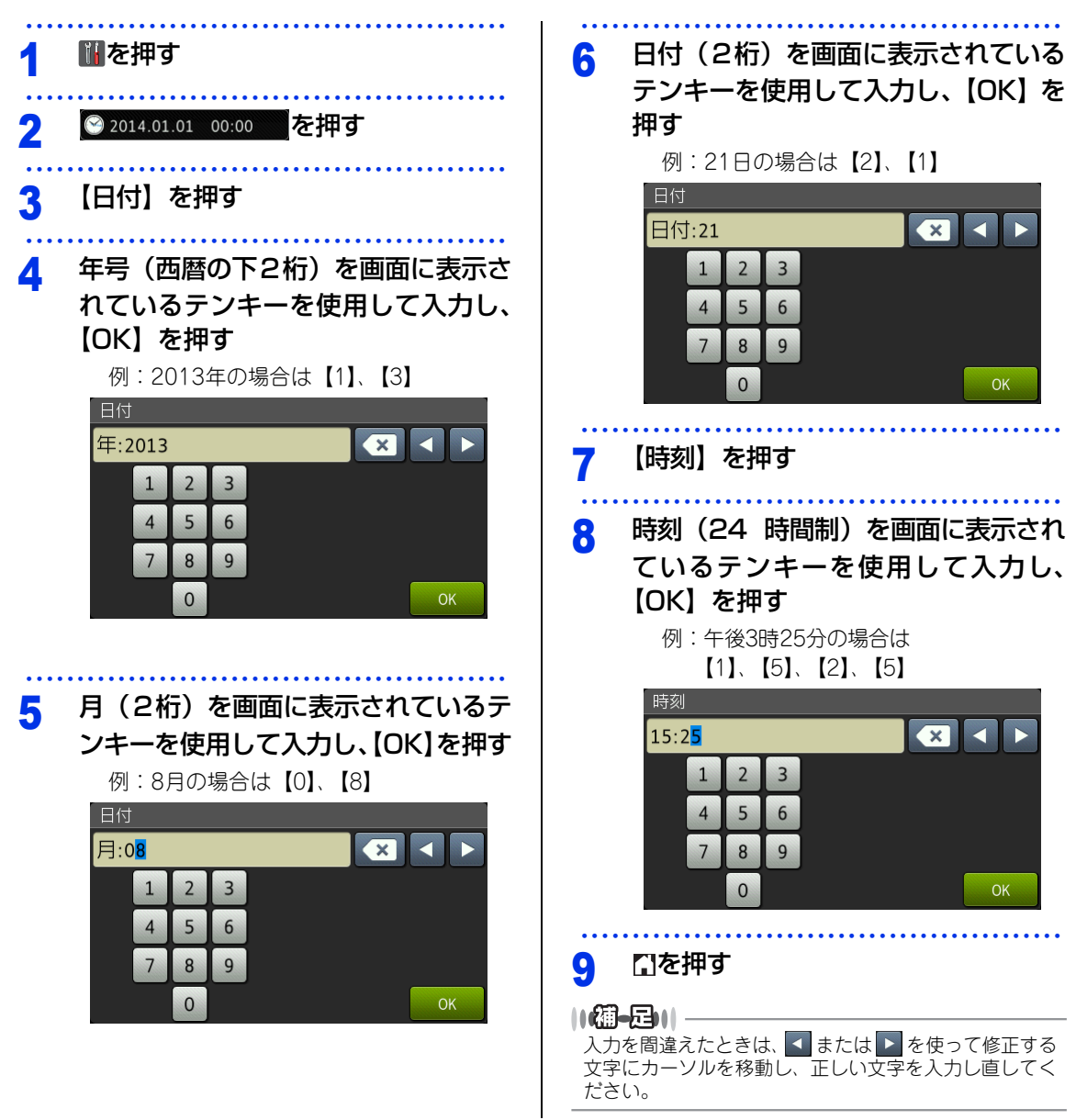

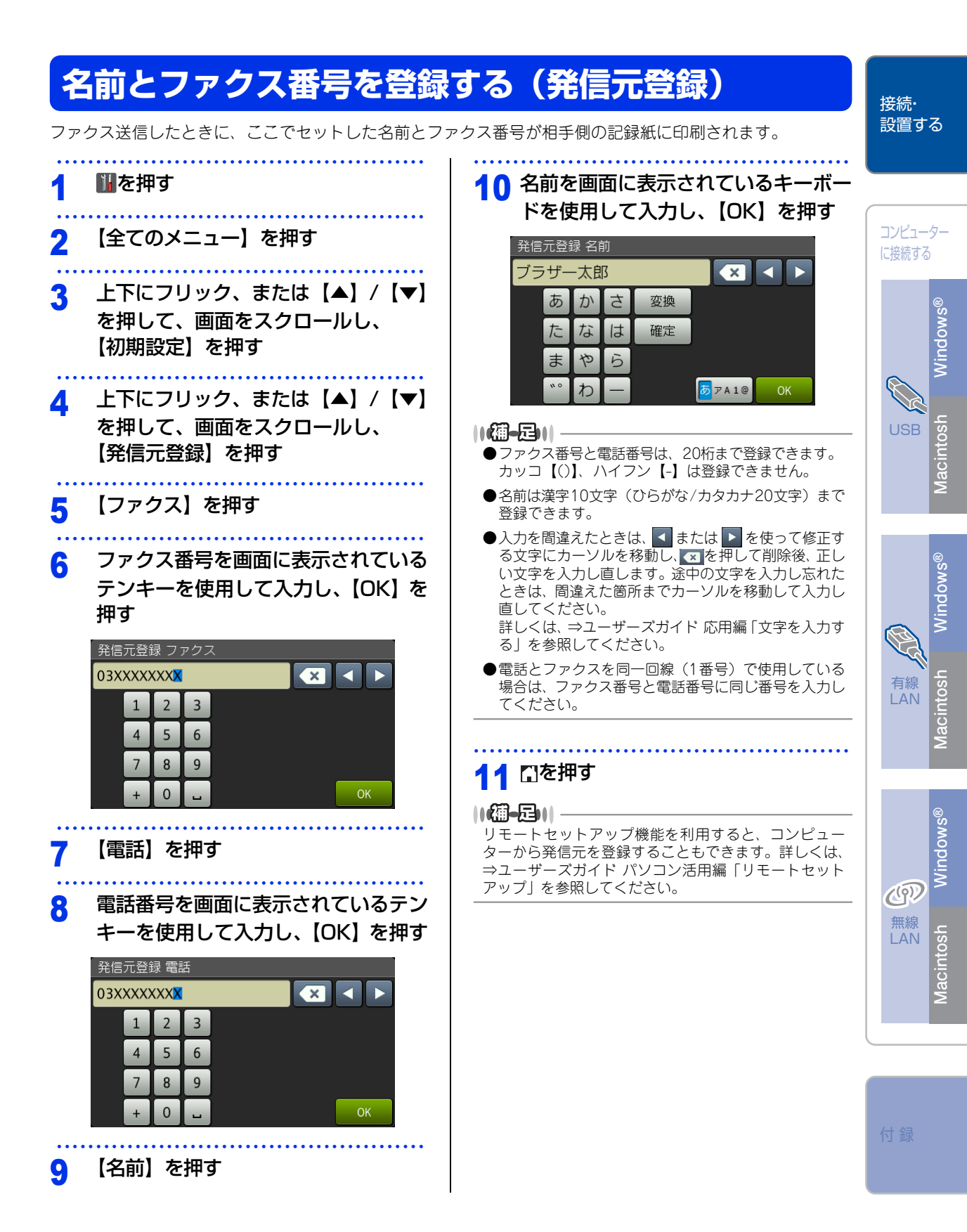

### 入力できる文字

ボタンを押す回数に応じて入力できる文字が変わります。入力できる文字の種類は設定項目によって異なります。

### ひらがな/漢字入力

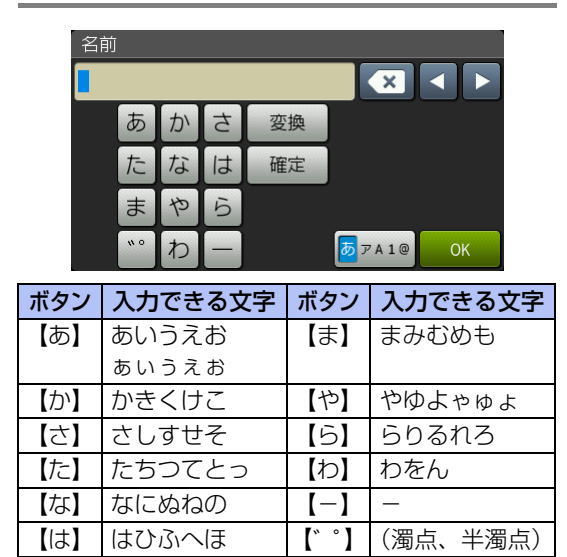

### カタカナ入力

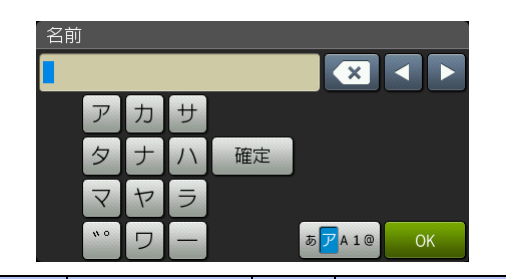

| ボタン | 入力できる文字 | ボタン  | 入力できる文字  |
|-----|---------|------|----------|
| 【ア】 | アイウエオ   | 【マ】  | マミムメモ    |
|     | アイウエオ   |      |          |
| 【力】 | カキクケコ   | 【ヤ】  | ヤユヨャユョ   |
| 【サ】 | サシスセソ   | 【ラ】  | ラリルレロ    |
| 【夕】 | タチツテトッ  | 【ワ】  | ワヲン      |
| 【ナ】 | ナニヌネノ   | [-]  | _        |
|     | ハヒフヘホ   | 【°°】 | (濁点、半濁点) |

### アルファベット入力

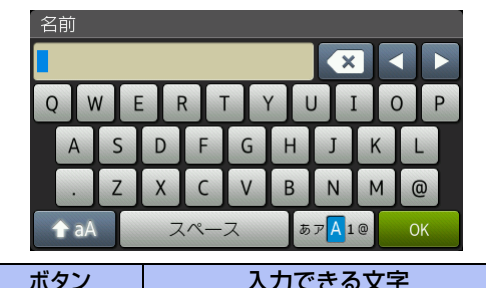

| ボタン            | 入力できる文字  |
|----------------|----------|
| $[A] \sim [Z]$ | A~Z      |
| [.]            | .(ピリオド)  |
| (@)            | @        |
| 【スペース】         | スペース(空白) |

### 数字入力

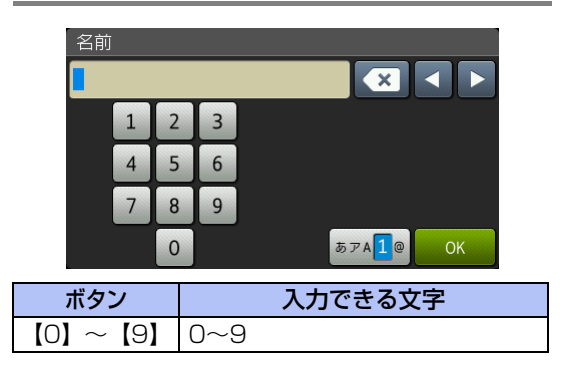

### 記号入力

| !               | " | # | \$ | % | & | • | ( |   | * | + |
|-----------------|---|---|----|---|---|---|---|---|---|---|
| ,               | - | • | /  | : | ; | < | = | > | ? | @ |
| [               | ] | ^ | _  | € |   |   |   |   |   |   |
| スペース あアA 1 🧧 OK |   |   |    | K |   |   |   |   |   |   |

| ボタン       | 入力できる文字      |
|-----------|--------------|
| [!] ~ [_] | !~_ (アンダーバー) |
| 【スペース】    | スペース(空白)     |

### 文字の入力方法

電話番号や文字は以下の操作で入力します。

| したいこと                         | 操作のしかた                                                                                                    |
|-------------------------------|----------------------------------------------------------------------------------------------------|
| 文字を入れる                        | あ~、ア~、A~、1~、<br>!~を押す                                                                                                    |
| 文字の種類を<br>切り替える               | <mark>▶▼▲10</mark> を押す<br>(ひらがな→カタカナ<br>→アルファベット→数字<br>→記号→ひらがな)                                                                   |
| アルファベット<br>の大文字と小文<br>字を切り替える | を押す                                                                                                    |
| カーソルを<br>左右に移動する              | <ul><li>を押す</li></ul>                                                                                                    |
| 文字を削除する                       | <ul> <li>を押す</li> <li>カーソルが文字列の最後の後方<br/>にあるときは、カーソルの左の<br/>1文字を削除する</li> <li>カーソルが文字列上にあるとき<br/>は、カーソル位置の1文字を削<br/>除する</li> </ul> |
| 文字を挿入する                       | ▲ ▶ を押してカーソルを移<br>動し、文字を入力する                                                                                                    |
| ひらがなを<br>漢字に変換する              | 変換<br>ます。<br>(漢字項目が多い場合は、上下に<br>フリック、または【▲】/【▼】<br>を押して漢字を選択します。)                                                                  |
| スペース(空白)<br>を入れる              | 【スペース】を押す                                                                                                    |
| 同じボタンで続<br>けて文字を入力<br>する      | ▶ を押してカーソルを 1 文字<br>分移動させて入力する                                                                                                    |
| 入力した文字を<br>確定させる              | 確定を押す                                                                                                    |

### ||御-曰||-

●変換範囲を変更することはできません。

●文字の入力の詳細については、⇒「ユーザーズガイド 応用編」を参照してください。

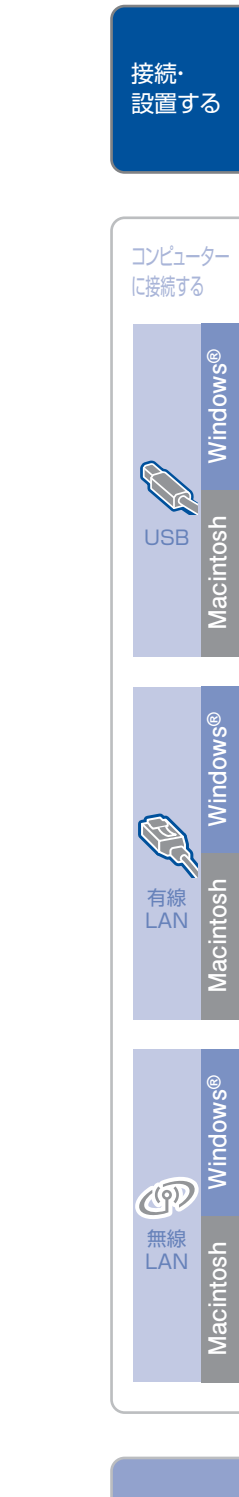

付錡

## 受信モードを選ぶ

お使いの電話機を本製品に接続するかどうか、また電話機の留守番電話機能を使うかどうかによってファクスの受信のしかたを設定します。設定する受信モードは以下の図を見て選んでください。

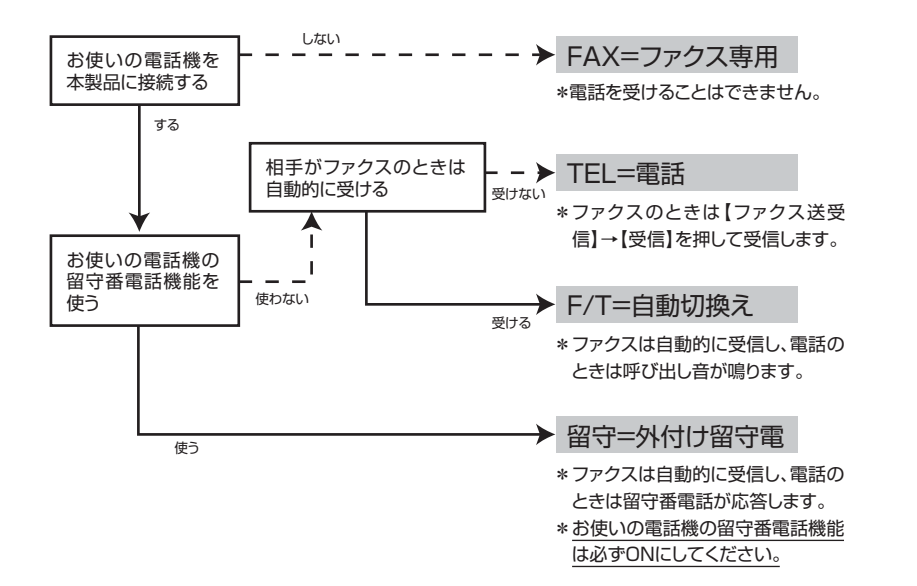

詳しくは、⇒ユーザーズガイド 基本編「受信モードの種類」を参照してください。

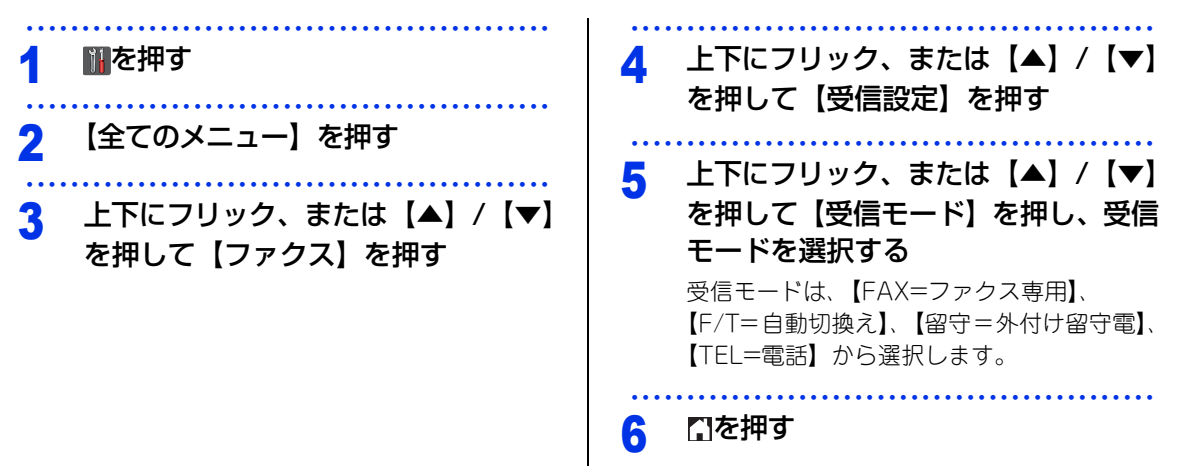

# コンピューターに接続する

本書は、次のOSでの接続方法について説明しています。 Windows<sup>®</sup> XP Home/XP Professional/XP Professional x64 Edition、Windows Vista<sup>®</sup>、Windows<sup>®</sup> 7、 Windows<sup>®</sup> 8、Mac OS X v 10.6.8、10.7.x、10.8.x

### ||御-曰||・

●Windows Server<sup>®</sup> 2003/2003 x64 Edition/2008/2008 R2/2012、Linux<sup>®</sup>をお使いの方は、⇒「ユーザーズガイド ネットワーク編」を参照してください。

●最新ドライバーがサポートサイト(ブラザーソリューションセンター)からダウンロードできます。 (http://solutions.brother.co.jp/) ただし、サポートサイト上のドライバーに付属のソフトウェアは含まれません。付属のソフトウェアはCD-ROMからイ ンストールしてください。CD-ROMドライブ搭載(外付け可)のコンピューターをお持ちでない場合は、付属のソフト ウェアをご利用いただけません。

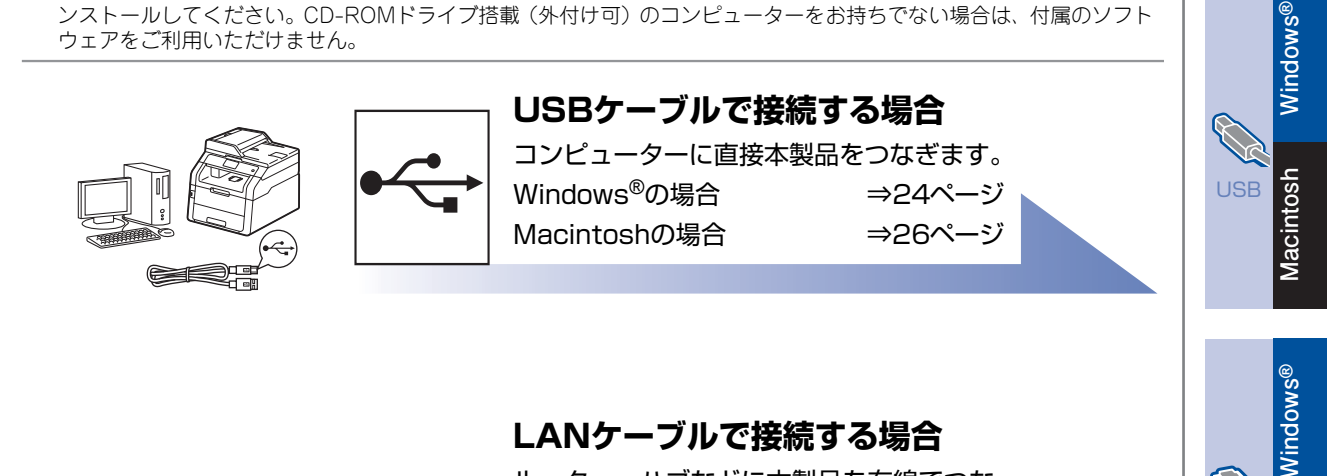

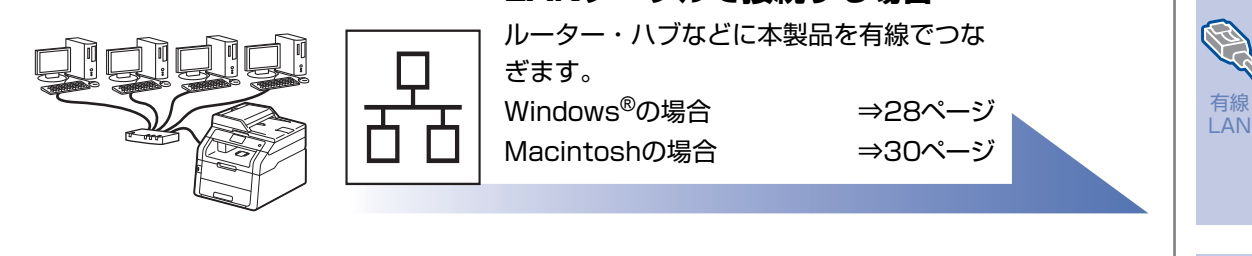

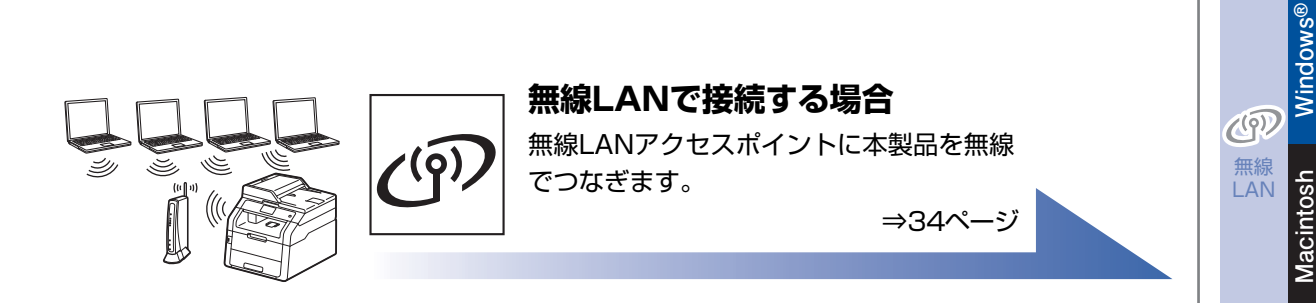

### ||個-四||-

Wi-Fi Direct™を使って、iOS 機器、Android™ 機器または Windows<sup>®</sup> Phone を本製品と接続する場合は、⇒「Wi-Fi Direct™ガイド」を参照してください。 サポートサイト(プラザーソリューションセンター)からダウンロードできます。(http://solutions.brother.co.jp/)

付録

接続·

設置する

コンピューター

Macintosh

に接続する

## **USB接続**

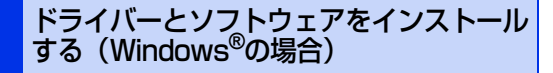

USBケーブルを使って接続する場合のインストール 方法を説明します。

インストールをする前に、「STEP1 接続・設置す る」のすべての設定が完了していることをご確認く ださい。

USBメモリが本体に差し込まれていないことをご確 認ください。

### ! 重要

- ・起動しているアプリケーションがある場合は、すべて終了してからインストールを始めてください。
- 画面は、使用している OS により異なります。

### コンピューターの電源を入れる

アドミニストレーター(Administrator)権限 でログオンします。

### 2 本製品の◎を長押しして電源を OFFにし、USBケーブルが接続され ていないことを確認する

すでにUSBケーブルが接続されている場合は、 取り外してください。

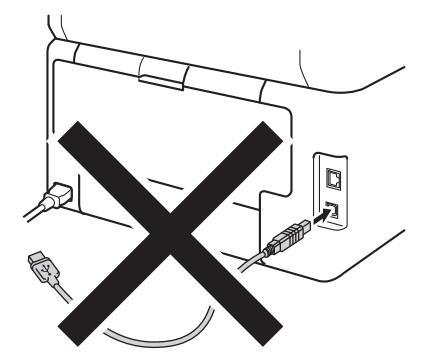

### 3 付属のCD-ROMをCD-ROMドライブ にセットする

#### ||御-日||-

- ●プラザー画面が自動的に表示されない場合は、[コン ピューター (マイ コンピュータ)]をクリックします。 (Windows<sup>®</sup> 8 の場合:タスクバー上の) をクリッ クし、左側のナビゲーションバーで[コンピューター] をクリックします。) CD-ROMドライブをダブルクリックし、[start.exe]
- をダブルクリックして画面を表示させてください。 ●Windows Vista<sup>®</sup>/Windows<sup>®</sup> 7/Windows<sup>®</sup> 8 で ユーザーアカウント制御画面が表示されたときは、イ ンストールが継続するように選択してください。

### ▲ モデル名をクリックする

5 [インストール] をクリックする

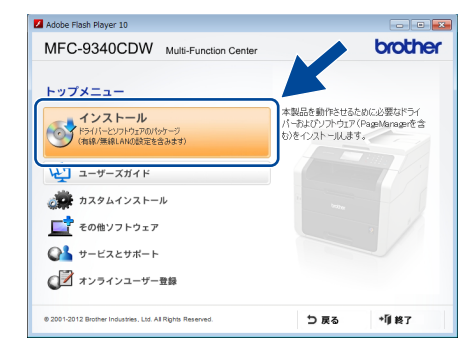

使用許諾契約の画面が表示されたときは、内 容を確認してから [はい] をクリックして進 んでください。

||【通-足)|| ドライバーとソフトウェアのインストールが始まらない 場合は、手順3からインストールをやり直してください。

### 6 [USBケーブル] を選択し、[次へ] を クリックする

#### 

BR-Script3 プリンタードライバーをインストールする 場合は、[カスタム] を選択し [次へ] をクリックして ください。コンポーネントの選択画面が表示されたら、 [BR-Script3 プリンタードライバー] のチェックボック スを選択し、画面の指示に従ってインストールを進めて ください。

| 7 表示される画面に従って操作すると<br>ケーブル接続画面が表示される                                                                                                    | 11 セットアップ完了画面が表示された<br>ら、設定したい項目のチェックボック<br>スをチェックし、[次へ] をクリック<br>する                                                                                                    | 接続・<br>設置する                       |
|----------------------------------------------------------------------------------------------------|----------------------------------------------------------------------------------------------------|-----------------------------------|
| 1         主要提定がつかく知らのラーブルで存根し、本知品の変更を入れて(気べい)<br>2.           2.         主要においたがくために見ます。その認識しなどが時ち下さい。<br>米での面向度もウィンドウが時にとためのます。           PutaDheid                                                                                                    | <b>12 [完了] をクリックして、コンピュー</b><br><b>ターを再起動する</b><br>再起動後は、アドミニストレーター<br>(Administrator) 権限でログオンレズくださ                                                                           | コンピューター<br>に接続する                  |
| 8 USBケーブルを本製品の● ま のあるUSBポートに接続し、続いて ンピューターのUSBポートに接続す                                                                                                    | <ul> <li>         ・・         ・・         ・・</li></ul>                                                                                                    | an Mindows®<br>Aacintosh Mindows® |
|                                                                                                    | <ul> <li>デスクトップ上の記をダブルクリックし、プルダウンメニューをクリックし、お使いのモデル名を選択します(まだ選択していない場合)。</li> <li>左側のナビゲーションバーで[ツール]をクリックします。</li> <li>後の操作は画面の指示に従ってください。</li> <li>インストールが完了しました。</li> </ul> | Windows®                          |
| <ul> <li>         ・ 本製品の         ・ を押して電源をONにする         自動的にインストールが再開されます。         ・     </li> </ul>                                                                                                    | <ul> <li>・ (1) (初一戸) (1)</li> <li>●インストール完了後、印刷やその他の機能をご使用になるときに、セキュリティ許可を促す画面が表示されることがあります。この場合も許可してください。</li> <li>● XML Paper Specification プリンタードライバーの</li> </ul>          | 的<br>Macintosh<br>Macintosh       |
| <ul> <li>●インストールが再開されると、ウィンドウが何度も<br/>いたりする場合がありますが、そのまましばらくお<br/>ちください。</li> <li>●Windows<sup>®</sup>セキュリティ 画面が表示されたときは<br/>チェックボックスを選択して[インストール]を<br/>リックし、インストールを完了させてください。</li> <li>●しばらく待ってもインストールが再開されない場合は<br/>コンピューターと本製品のUSBケーブルを接続しな<br/>してください。それでもインストールが再開されな<br/>場合は、[キャンセル]をクリックしてケーブル接続<br/>面を閉じ、修復インストールを行ってください。</li> </ul> | 開                                                                                                    | LT<br>国家<br>Macintosh Windows®    |
| 10 ユーザー登録をする場合は [本ブ<br>ザー製品のオンライン登録] をクリ<br>クし、画面上の手順に従ってユーザ<br>登録を行う<br>後でユーザー登録をする場合は、[次へ] を<br>リックしてください。                                                                                                    | <br>ラ<br>ッ<br>ー                                                                                                    | 付録                                |

![](_page_25_Figure_1.jpeg)

![](_page_26_Picture_0.jpeg)

## 有線LAN接続

セキュリティソフトウェアをお使いの場 合の注意事項

セキュリティソフトウェアのファイアウォール機能 をお使いの場合は、インストールの前に、ファイア ウォールを一時停止にしてください。

## 題意

ドライバーのインストール終了後、ファイアウォー ルを有効に戻すと、一部の機能が利用できなくな ります。これらの機能を使用する場合は、ファイ アウォールの設定を変更してください。

#### ||御-日||-

ウィルス対策ソフトなどをお使いの場合、設定を変更す る方法については、お使いのソフトウェアの取扱説明書、 ヘルプをご覧いただくか、ソフトウェアの提供元にご相 談ください。

### ドライバーとソフトウェアをインストール する(Windows<sup>®</sup>の場合)

有線LANで接続する場合のインストール方法を説明 します。インストールをする前に、「STEP1 接続・ 設置する」のすべての設定が完了していることをご 確認ください。USBメモリが本体に差し込まれてい ないことをご確認ください。

![](_page_27_Picture_10.jpeg)

• 画面は、使用している OS により異なります。

### 1 コンピューターの電源を入れる

アドミニストレーター (Administrator) 権限 でログオンします。

2 保護キャップを 금<sup>₽</sup>☆ 表示のあるイー サネットポート (LANポート) から取 り外す

![](_page_27_Picture_15.jpeg)

3 LANケーブルを本製品の 一 表示の あるイーサネットポート (LAN ポート) とハブの空いているポートに接続 する

![](_page_27_Picture_17.jpeg)

4 本製品の電源が ON になっていること を確認する

| <ul> <li>5 付属のCD-ROMをCD-ROMドライブ<br/>にセットする</li> <li>● ブラザー画面が自動的に表示されない場合は、[コン<br/>ピューター (マイコンピュータ)]をクリックします。</li> <li>(パロ・ロット) たっついます。</li> </ul>                                                                                          | ワァイアウォール検出画面が表示された場合は、[ファイアウォールの設定を本製品と通信を行えるように変更し、インストールを続行します。(推奨)]を選択し、[次へ]をクリックする                                                                                                    | 接続・<br>設置する                    |
|----------------------------------------------------------------------------------------------------|----------------------------------------------------------------------------------------------------|--------------------------------|
| (WINdows® 8 0 0場合 · タスクハー上の) をクリッ<br>クし、左側のナビゲーションバーで[コンピューター]<br>をクリックします。)<br>CD-ROMドライブをダブルクリックし、[start.exe]<br>をダブルクリックして画面を表示させてください。<br>●Windows Vista®/Windows® 7/Windows® 8 で<br>ユーザーアカウント制御画面が表示されたときは、イ<br>ンストールが継続するように深投してください。 | Erother 製品のインストール アイアウォールが登出とれました スッピアーがにアビュー」を発達すため、Windows アイアウィールが客地になっています。 またのパープがにアビューを発達すため、Windows アイアウィールが客地になっています。 またのパープがにアビューを発きました。 シリニアグラールの音楽を表現した。 アイアウィールの音楽を表現した。 第七日であった。 スを編成のパークーの細胞が、「いい」の「いい」の「いい」の「いい」の「いい」の「いい」の「いい」の「いい」 | コンピューター<br>に接続する<br>SMO        |
| <ul> <li>6 モデル名をクリックする</li> <li>7 [インストール]をクリックする</li> <li><sup>2 Kdee Flash Poyer 10</sup></li> <li>MFC-9340CDW Multi-Function Center</li> </ul>                                                                                           |                                                                                                    | BSD Macintosh Wind             |
| トゥブメニュー         Hall Selfettable Sci.2581179           「ひくしール<br>PoliticDioDioDioDioDioDioDioDioDioDioDioDioDioD                                                                                                    | <ul> <li>ネットワークス+ャン:<br/>UDPポート 54925</li> <li>ネットワークPCファクス受信:<br/>UDPポート 54926</li> <li>ポートを追加してもネットワーク接続の問題<br/>が解決しない場合: UDPポート 161、137</li> <li>10 自動的にインストールが継続する</li> <li>! 重要</li> </ul>                                                     | Nacintosh Windows®             |
| んでください。<br>(個-回)<br>ドライバーとソフトウェアのインストールが始まらない<br>場合は、手順5からインストールをやり直してください。<br>(個-回)<br>BR-Script3 プリンタードライバーをインストールする<br>場合は、[カスタム] を選択し [次へ] をクリックして                                                                                      | インストール中は、表示されるウィンドウ<br>を閉じないでください。すべてのウィンド<br>ウが表示されるまでに、数分かかることが<br>あります。<br>・<br>()<br>()<br>()<br>()<br>()<br>()<br>()<br>()<br>()<br>()<br>()<br>()<br>()                                                                                       | 日本<br>国家<br>Macintosh Windows® |
| ください。コンボーネントの選択画面が表示されたら、<br>[BR-Script3 ブリンタードライバー] のチェックボック<br>スを選択し、画面の指示に従ってインストールを進めて<br>ください。                                                                                                    | される画面の指示に従って設定を確認してください。<br>●IPアドレスを調べるときは「ネットワーク設定リスト」<br>を印刷してください。詳レくは、⇒54ページ「ネット<br>ワーク設定リストを印刷する」を参照してください。<br>●Windows <sup>®</sup> セキュリティ画面が表示されたときは、<br>チェックボックスを選択して「インストール」をク<br>リックし、インストールを完了させてください。                                   | 付録                             |

### 11 ユーザー登録をする場合は [本ブラ ザー製品のオンライン登録] をクリッ クし、画面上の手順に従ってユーザー 登録を行う 後でユーザー登録をする場合は、[次へ] をク リックしてください。

12 セットアップ完了画面が表示された ら、設定したい項目のチェックボック スをチェックし、[次へ] をクリック する

### 13 [完了] をクリックして、コンピュー ターを再起動する

再起動後は、アドミニストレーター (Administrator)権限でログオンしてください。

#### ||個-四||-

ソフトウェアのインストール中にエラーメッセージが表示された場合は、次のいずれかの操作を行います。

- Windows<sup>®</sup> XP/Windows Vista<sup>®</sup>/Windows<sup>®</sup> 7の場合
   (スタート]) [すべてのプログラム] [Brother]
   [MFC-9340CDW LAN] を選択し、[インストール 診断ツール] をクリックします。
- Windows<sup>®</sup> 8の場合
   デスクトップ上の記をダブルクリックし、プルダウンメニューをクリックし、お使いのモデル名を選択します
   (まだ選択していない場合)。

左側のナビゲーションバーで[ツール]をクリックします。 後の操作は画面の指示に従ってください。

![](_page_29_Picture_10.jpeg)

●インストール完了後、印刷やその他の機能をご使用に なるときに、セキュリティ許可を促す画面が表示され ることがあります。この場合も許可してください。

●XML Paper Specificationプリンタードライバーの ご案内 XML Paper Specificationプリンタードライバーは、 XML Paper Specification文書をプリントするのに適 したWindows Vista<sup>®</sup>、Windows<sup>®</sup> 7、Windows<sup>®</sup> 8 専用のプリンタードライバーです。 サポートサイト(プラザーソリューションセンター) からダウンロードできます。 (http://solutions.brother.co.jp/)

### ドライバーとソフトウェアをインストー ルする (Macintoshの場合)

有線LANで接続する場合のインストール方法を説明 します。インストールをする前に、「STEP1 接続・ 設置する」のすべての設定が完了していることをご 確認ください。USBメモリが本体に差し込まれてい ないことをご確認ください。

### ! 重要

- ・起動しているアプリケーションがある場合は、すべて終了してからインストールを始めてください。
- Mac OS X 10.6.7 以前をお使いの方は、 Mac OS X v 10.6.8、10.7.x、10.8.x に アップグレードしてください。
- ・最新ドライバーとMac OS Xの情報については、サポートサイト(ブラザーソリューションセンター)を参照してください。 (http://solutions.brother.co.jp/)

#### Macintoshの電源を入れる

アドミニストレーター (Administrator) 権限 でログオンします。

2 保護キャップを 금<sup>只</sup> 表示のあるイー サネットポート (LANポート) から取 り外す

![](_page_29_Picture_22.jpeg)

![](_page_30_Figure_0.jpeg)

![](_page_31_Picture_1.jpeg)

![](_page_32_Figure_0.jpeg)

付録

## 無線LAN接続

#### 必要な機器と無線LAN環境を確認する

本製品は、無線LANアクセスポイントを経由する無線LAN(インフラストラクチャモード)環境に接続できます。以下の環境が整っていることを確認してください。

対応OSなど、必要な環境については、無線LANアクセスポイントの取扱説明書をご覧ください。

![](_page_33_Figure_5.jpeg)

||個-日||-

- ●本書では、インフラストラクチャモードの無線 LAN 環境の場合の接続方法について説明しています。アドホックモード (無線 LAN アクセスポイントを経由せずに使うモード)で無線 LAN をお使いの場合は、⇒「ユーザーズガイド ネット ワーク編」を参照してください。
- ●IEEE 802.1x を使用する場合は、⇒「ユーザーズガイド ネットワーク編」を参照してください。

### 無線LAN環境で使用する場合の注意点

●設置に関する注意

- 本製品の近くに、微弱な電波を発する電気製品(特に電子レンジやデジタルコードレス電話)を置かない でください。
- 本製品と無線LANアクセスポイントの間に、金属、アルミサッシ、鉄筋コンクリート壁があると、接続しにくくなる場合があります。

●通信に関する注意

環境によっては、有線LAN接続やUSB接続と比べて、通信速度が劣る場合があります。写真などの大きなデータを印刷する場合は、有線LANまたはUSB接続で印刷することをおすすめします。

### 題圖

■アクセスポイントの接続、設定については、お使いのアクセスポイントの取扱説明書をご覧ください。

■無線LANの設定に失敗した場合や、再インストールする場合は、本製品のネットワーク設定を初期化してから進めてください。初期化方法については、⇒53ページ「ネットワーク設定をお買い上げ時の状態に戻す(ネットワーク設定リセット)」を参照してください。

■本製品では、有線LANと無線LANを同時に使用できません。

■本製品にUSBメモリが差し込まれていないことを確認してください。

■ADSLモデム、またはひかり電話対応機器(ルーター機能付)の環境に無線LANルーターなどを追加接続 している場合は、追加のルーターのDHCP機能などをOFFにしてください。詳しくは、お使いのルーター の取扱説明書をご覧ください。

| コンピューター       | アクセスポイントに無線LANまたは有線LANで接続されており、ネット |
|---------------|------------------------------------|
|               | ワークに接続できる状態になっていることを確認します。         |
| 無線LANアクセスポイント | IEEE802.11b/g/nに対応した製品が必要です。       |
| (無線LANルーターなど) |                                    |

## 無線LANの設定について 接続・ 無線LANの設定方法は、3つあります。環境を確認して設定をしてください。 設置する 操作 🔁 と操作 🕄 は、画面上の 🔤 を押すと無線LANのセットアップを開始します。 コンピューター に接続する < Windows® 2014.01.01(7k) 付属のCD-ROMとUSBケーブルを使って自動設定をする **Macintosh** (Windows<sup>®</sup>/Macintosh) 0 Windows® 付属のCD-ROMとUSBケーブルを使って無線LANの自動設定をする方法( 有線 LAN acintosl 知信 ■無線 LAN の接続をするため、一時的に USB ケーブルを使う必要があります。(USB ケーブルは本製品に同 梱されていないため、必要に応じお買い求めください)

■Windows<sup>®</sup> XP の場合やコンピューターと無線 LAN アクセスポイントを有線 LAN で接続している場合は、 自動設定ができません。無線LANの設定をするため SSID とネットワークキーを調べ、以下の太枠内に記 入してください。SSIDおよびネットワークキーがわからないままでは、無線LANの設定は行えません。必 ず調べてください。

| SSID <sup>※1</sup><br>(ネットワーク名) |  |
|---------------------------------|--|
| ネットワークキー*2                      |  |
| (セキュリティキー/                      |  |
| 暗号化キー)                          |  |

※ 1: 無線ネットワークの名前。ESSID、ESS-ID とも呼ばれています。

※ 2: WEP キーや事前共有キーとも呼ばれています。

■SSIDとネットワークキーは本製品からは調べることができません。お使いの無線LANアクセスポイントの取扱説明書をご覧ください。それでもわからない場合は、お使いの無線LANアクセスポイントのメーカーにお問い合わせください。

USBケーブルをお持ちの方は、⇒38ページ「一時的にUSBケーブルを使って無線LANを自動設定する (Windows<sup>®</sup>/Macintosh)」へ進み、本製品の設定を行います。 お持ちでない方は、操作 🔁 または 🕞 に進みます。 竹黃

Windows®

lacintosh

**()**) 無線

LAN

### SSIDとネットワークキーを本製品の操作パネルから入力して手動設定する (Windows<sup>®</sup>/Macintosh/モバイル機器)

お使いの無線LANアクセスポイント/ルーターがWPS(Wi-Fi Protected Setup™)または、AOSS™ に対応していない場合は、下表のネットワーク設定情報を書き留めてください。

SSIDおよびネットワークキーがわからないままでは、手動設定は行えません。必ず調べてください。

| SSID <sup>※1</sup><br>(ネットワーク名)                |  |
|------------------------------------------------|--|
| ネットワークキー <sup>※2</sup><br>(セキュリティキー/<br>暗号化キー) |  |

※1: 無線ネットワークの名前。ESSID、ESS-ID とも呼ばれています。

※ 2: WEP キーや事前共有キーとも呼ばれています。

![](_page_35_Picture_7.jpeg)

SSIDとネットワークキーは本製品からは調べることができません。お使いの無線LANアクセスポイントの 取扱説明書をご覧ください。それでもわからない場合は、お使いの無線LANアクセスポイントのメーカーに お問い合わせください。

SSIDとネットワークキーを確認し、その情報を書き留めたら、⇒41ページ「操作パネルから無線LANの 手動設定をする (Windows<sup>®</sup>/Macintosh/モバイル機器)」へ進み、本製品で設定を行います。

### 無線LANセキュリティ情報(SSIDとネットワークキー)の調べかた

• 初期設定の SSID は、無線 LAN アクセスポイントにシールで貼られていたり、無線 LAN アクセスポイントのメー カー名や型番である可能性があります。取扱説明書の記載と照合してください。

![](_page_35_Picture_12.jpeg)

- ・セキュリティ情報の調べかたは、お使いの無線 LAN アクセスポイントの取扱説明書に記載があります。よくお読みください。
- 上記の方法でセキュリティ情報がわからない場合は、無線LANアクセスポイントのメーカー、インターネットプロバイダー、インターネット接続業者、ネットワーク管理者にお問い合わせください。

### 3 WPSまたはAOSS™機能を使って自動設定する (Windows<sup>®</sup>/Macintosh/モバイル機器)

お使いの無線LANアクセスポイントに、以下のロゴマークが付いている場合、本製品と無線LANアクセ スポイント(無線LANルーターなど)の接続・設定をかんたんに行うことができます。

![](_page_36_Picture_2.jpeg)

#### ||個-豆||

お使いの無線LANアクセスポイントがWPSまたはAOSS™に対応しているかどうかわからない場合は、お使いの無線LAN アクセスポイントのメーカーにお問い合わせください。

WPSまたはAOSS™に対応している場合は、⇒43ページ「WPS/AOSS™機能を使って無線LANの自 動設定をする (Windows<sup>®</sup>/Macintosh/モバイル機器)」へ進み、本製品で設定を行います。

### セキュリティソフトウェアをお使いの場合の注意事項

セキュリティソフトウェアのファイアウォール機能をお使いの場合は、インストールの前に、ファイアウォー ルを一時停止にしてください。

### 題圖

ドライバーのインストール終了後、ファイアウォールを有効に戻すと、一部の機能が利用できなくなります。 これらの機能を使用する場合は、ファイアウォールの設定を変更してください。

#### ||個-四||

ウィルス対策ソフトなどをお使いの場合、設定を変更する方法については、お使いのソフトウェアの取扱説明書、ヘルプ をご覧いただくか、ソフトウェアの提供元にご相談ください。 接続・ 設置する

コンピューター

に接続する

![](_page_37_Figure_1.jpeg)

![](_page_38_Picture_0.jpeg)

が解決しない場合: UDPポート 161、137

![](_page_38_Picture_1.jpeg)

<u>Windows®</u>

osl

acii

<u> Windows®</u>

acint

<u>Wi</u>ndows<sup>®</sup>

lacintosh

![](_page_39_Picture_1.jpeg)

![](_page_40_Picture_0.jpeg)

付銀

Windows®

Macintosh

**()** 無線

LAN

### 3 SSID のリストが表示されたら、上下 にフリック、または【▲】/【▼】を 押してスクロールし、36ページで記 入したSSIDを押し、【OK】を押す • ネットワークキーが必要な認証および暗号化 方式の場合は、手順4へ進んでください。 • 認証方式がオープンシステム認証で暗号化な しの場合は、手順6へ進んでください。 無線LANアクセスポイントがWPSに対応し ている場合 【選択されたアクセスポイントはWPS自動設 定に対応しています 自動接続しますか?】 が表示されたら、【はい】を押してください。 (【いいえ (手動)】 を選択した場合、 手順4へ 進み、ネットワークキーを入力します。) 【アクセスポイントのWPSボタンを押してく ださい 操作ができたら【次へ】を押して進 んでください】と表示されたら、無線LANア クセスポイントのWPSボタンを押し、【次へ】 を押します。手順6へ進んでください。 ・無線ネットワークに対応している IEEE 802.1xを使用している場合、⇒「ユーザーズ ガイドネットワーク編」を参照してください。

・無線LANアクセスポイントがSSIDを送信しない場合、手動で設定することができます。
 ⇒「ユーザーズガイドネットワーク編」を参照してください。

#### ||御-曰||-

SSIDのリストに何も表示されない場合、以下を確認し手順1からやり直してください。

- 本製品と無線LANアクセスポイントを近づける
- ・無線LANアクセスポイントの電源が入っているか確認する

### 4 画面に表示されているテンキー、また

- はキーボードを使用して、36 ページ で記入したネットワークキーを入力し 【OK】を押す

  - 入力できる文字については、⇒47ページ「無 線設定時の文字入力について」を参照してく ださい。

### 5 【設定を適用しますか?】が表示され たら【はい】を押す

6 無線LAN接続結果を画面とWLANレ ポート(無線LANレポート)で確認する WLANレポート(無線LANレポート)が、自 動で印刷されます。接続に失敗した場合、⇒ 44ページ「困ったときは(トラブル対処方 法)」を参照してください。

### <mark>7</mark> 【OK】を押す

OK!

#### 無線 LAN の設定が完了しました。

本製品の画面に無線LANの電波状態を示すインジケーターが表示されます。

### 引き続きドライバーとソフトウェアのインス トールを行ってください。

Windows<sup>®</sup>をお使いの方は、48ページ

Macintoshをお使いの方は、50ページ

#### ||御-曰||

モバイル機器ユーザーは、お使いになる機能のユーザー ズガイドをダウンロードしてご確認ください。 サポートサイト(ブラザーソリューションセンター)か らダウンロードできます。 (http://solutions.brother.co.jp/)

![](_page_42_Figure_0.jpeg)

付録

### 困ったときは(トラブル対処方法)

WLANレポート(無線LANレポート)に「Connection: Failed」が印刷されている場合、エラーコードを確認して下記の対処を行ってください。

| エラー<br>コード | 意味                    | 解決方法                                                                  |
|------------|-----------------------|-----------------------------------------------------------------------|
| TS-01      | 無線LAN設定が有<br>執になっていませ | ● 本製品にLANケーブルが接続されていませんか?                                             |
|            | 刻になつていませ<br>(         | 平袋ログワレスNクーノルを扱いてくたさい。     ● 毎線LANの設定をオンにしていますか?                       |
|            | $\mathcal{N}_{0}$     | ● 無線LAN設定をオンにしてください。                                                  |
|            |                       | 1. 1. 1. 1. 1. 1. 1. 1. 1. 1. 1. 1. 1. 1                              |
|            |                       | 2.【ネットワーク】を押す                                                         |
|            |                       | 3.【無線LAN】→【無線接続ウィザード】を押す                                              |
|            |                       | 4.【無線LANをオンにしますか?】が表示されたら【はい】を押す                                      |
| TS-02      | 無線LANアクセス             | ● 無線LANアクセスポイントの電源は入っていますか?                                           |
|            | ポイントがみつか              |                                                                       |
|            | りませんでした。              | ● 無線LANアクセスホイントか正常に動作していますか?                                          |
|            |                       |                                                                       |
|            |                       | レヘルCい。<br>按結できたい提合け 毎娘IANアクセスポイントが正常に動作していたい                          |
|            |                       | す能性があります。                                                             |
|            |                       | ● 無線 LAN アクセスポイントと本製品が離れ過ぎていませんか?間に障害物                                |
|            |                       | がありませんか?                                                              |
|            |                       | 本製品を見通しの良い場所へ移動させたり、できるだけ無線LANアクセス                                    |
|            |                       | ポイントに近づけてください。                                                        |
|            |                       | また、セットアップ時は1m以内に近づけてお試しください。                                          |
|            |                       | ● 近くに無線LANに影響を及ぼすものはありませんか?                                           |
|            |                       | 本製品の近くに、他の無線 LAN アクセスポイントやコンピューター、                                    |
|            |                       | Bluetooth対応機器、電子レンジ、デジタルコードレス電話がある場合は                                 |
|            |                       | 離ししくたさい。                                                              |
|            |                       | ● アクセス制限を設定していませんか?<br>毎泊」 AN スクセスポイント の MAC スピレスフィルクリング機能を使用し        |
|            |                       | 一無縁LANアクビスホイントのMACアドレスノイルダリンク機能を使用している場合は 本観泉のMACアドレスを無線LANアクセスポイントに登 |
|            |                       | 録して、通信を許可してください。                                                      |
|            |                       | ● 無線LANのセキュリティ情報(SSID、認証方式、暗号化方式、ネットワー                                |
|            |                       | クキー)の設定は正しいですか?                                                       |
|            |                       | 手動で設定した場合、間違って入力されているかもしれません。正しい無                                     |
|            |                       | 線LANのセキュリティ情報を確認して、設定し直してください。                                        |
|            |                       | ⇒36ページ「無線LANセキュリティ情報(SSIDとネットワークキー)の                                  |
|            |                       | 調べかた」を参照してください。                                                       |

| エラー<br>コード | 意味                                    | 解決方法                                                                                                    |                  |  |  |  |  |
|------------|---------------------------------------|----------------------------------------------------------------------------------------------------|------------------|--|--|--|--|
| TS-03      | アクセスポイント<br>のSSID/認証方式/<br>暗号化方式 / ユー | <ul> <li>● アクセスポイントのセキュリティ情報の設定は正しいですか?</li> <li>入力したネットワーク設定が間違っている可能性があります。ネットワークの設定を再度確認してください。</li> <li>● アクセスポイントの SSID (認証を書/ 暗号化を書 / ユーザー ID / ユットロー</li> </ul> | 接続・<br>設置する      |  |  |  |  |
|            | サール/ネット                               | ● ゲジビスホインドの3310/認証分式/ 留号に分式/ ユーサー10/ ネッド ソー<br>クキーの設定は正しいですか?                                                                                                    |                  |  |  |  |  |
|            | ジージャーの設定<br>が間違っていま<br>す。             | <ul> <li>・無線 LAN アクセスポイント(ルーターなど)の取扱説明書を参照してください。</li> <li>・最初の SSID は、メーカー名またはモデル名の可能性があります。再度、</li> </ul>                                                            | コンピューター<br>に接続する |  |  |  |  |
|            |                                       | 確認してください。                                                                                                    |                  |  |  |  |  |
|            |                                       | <ul> <li>セキュリティ情報がわからない場合、無線 LAN アクセスポイントのメーカー、システム管理者、または契約しているプロバイダーにお問い合わせください。</li> <li>ネットワークキーは、パスワード、セキュリティキー、暗号化キーの可能性があります。再度、確認してください。</li> </ul>            | Windows®         |  |  |  |  |
|            |                                       | <ul> <li>・無線LANアクセスポイントがSSIDを送信しない場合、手動で設定することができます。⇒「ユーザーズガイド ネットワーク編」を参照してください。</li> </ul>                                                                           | acintosh         |  |  |  |  |
| TS-04      | 無線LANアクセス                             | 無線LANアクセスポイントの認証方式と暗号化方式を変更してください。イ                                                                                                    | ž                |  |  |  |  |
|            | ポイントで使用さ                              | ンフラストラクチャモードの無線LAN環境の場合、本製品がサポートする無                                                                                                    |                  |  |  |  |  |
|            | れている認証方                               | 線LANアクセスボイントの認証方式、暗号化方式は以下のとおりです。                                                                                                    |                  |  |  |  |  |
|            | 式、                                    | 認証方式                                                                                                    | × S®             |  |  |  |  |
|            | しておりません。                              | WPA-PSK TKIP<br>AES                                                                                                    | Vindo            |  |  |  |  |
|            |                                       | WPA2-PSK AES                                                                                                    |                  |  |  |  |  |
|            |                                       | オープンシステム認証 WEP なし                                                                                                    | 有線<br>LAN        |  |  |  |  |
|            |                                       | 共有キー認証 WEP                                                                                                    | acin             |  |  |  |  |
|            |                                       | サポートされている認証方式、暗号化方法に変更しても解決しないときは、                                                                                                    | Ň                |  |  |  |  |
|            |                                       | 無線LANのセキュリティ情報が止しく設定されていません。止しい情報を催<br>認して、認定し店してください                                                                                                    |                  |  |  |  |  |
|            |                                       | BEEE 802.1xを使用する場合は、⇒「ユーザーズガイド ネットワーク編」を<br>参照してください。                                                                                                    | dows®            |  |  |  |  |
|            |                                       | アドホックモード(無線LANアクセスポイントを経由せずに使うモード)の<br>無約LANなお使いの提合は、コンピューターの無約LANの認証を式と呼られ                                                                                            | Min              |  |  |  |  |
|            |                                       | 無縁LANをの使いの場合は、コンビューターの無縁LANの認証方式と唱号化<br>方式を変更してください。<br>認証方式はオープンシステム認証 暗号化方式はoptional W/EPのみサポート                                                                      | 無線<br>LAN so     |  |  |  |  |
|            |                                       | 認証が式はな ジンシンパンス認証、間号でが式はGDDCIONAL WEL DOS ダホート<br>しています。<br>詳しくけ、酸ササポートサイト(ブラザー)/リューションセンター)の「ト                                                                         | lacint           |  |  |  |  |
|            |                                       | ifしくは、弊社サホートサイト(フラサークリューションセンター)の「よ<br>くあるご質問(Q&A)」をご覧ください。                                                                                                    |                  |  |  |  |  |
|            |                                       | (http://solutions.brother.co.jp/)                                                                                                    |                  |  |  |  |  |
| 18-05      | SSIDとネットワー<br>クキーの設定が明                | ● 無線 LAN のセキュリティ情報(SSID、ネットワークキー)の設定は正し<br>いですか?                                                                                                    |                  |  |  |  |  |
|            | シャーの設定が间<br>違っています。                   | ネットワークキーの、大文字、小文字は区別されます。認証されないとき                                                                                                    |                  |  |  |  |  |
|            |                                       | は、ネットワークキーが間違っていないか確認してください。<br>※ 無線LANアクセスポイントに複数のWEPキー(WEPキー 1、WEPキー 2、                                                                                              |                  |  |  |  |  |
|            |                                       | WEPキー 3、WEPキー 4など)を設定している場合、本製品では1番目の<br>WEPキーのみ使用できます。                                                                                                    |                  |  |  |  |  |

| エラー<br>コード | 意味                                                                  | 解決方法                                                                                                    |
|------------|---------------------------------------------------------------------|----------------------------------------------------------------------------------------------------|
| TS-06      | 無線LANのセキュ<br>リティ情報(認証<br>方式、暗号化方式、<br>ネットワーク<br>キー)の設定が間<br>違っています。 | <ul> <li>● 無線LANのセキュリティ情報(認証方式、暗号化方式、ネットワークキー)の設定は正しいですか?</li> <li>正しい無線LANのセキュリティ情報(認証方式/暗号化方式/ネットワークキー)をTS-04の表を参考に確認して、設定し直してください。</li> <li>※ 無線LANアクセスポイントに複数のWEPキー(WEPキー1、WEPキー2、WEPキー3、WEPキー4など)を設定している場合、本製品では1番目のWEPキーのみ使用できます。</li> </ul>                                                                                                    |
| TS-07      | WPS/AOSS™ を<br>実行している無線<br>LANアクセスポイ<br>ントが見つかりま<br>せん。             | WPSまたはAOSS™対応の無線LANアクセスポ<br>イントを使用している場合、本体と無線LANア<br>クセスポイントの両方の操作が必要です。無線<br>LANアクセスポイントの操作方法は、お使いの<br>無線LANアクセスポイントの取扱説明書をご覧<br>いただくか、お使いの無線LANアクセスポイン<br>トのメーカー、またはネットワーク管理者にお<br>問い合わせください。<br>● お使いの無線LANアクセスポイントは、WPS<br>機能またはAOSS™機能対応機器ですか?<br>WPS/AOSS™機能対応機器は、無線LANア<br>クセスポイントに右記のようなロゴマークが<br>貼り付けられていたり、パッケージや取扱説<br>明書に記載があります。<br>お使いの無線LANアクセスポイントが、WPS<br>またはAOSS™機能対応機器であることを確<br>認してください。 |
| TS-08      | WPS/AOSS™ を<br>実行している無線<br>LANアクセスポイ<br>ントが複数見つか<br>りました。           | 近くで別のWPS/AOSS™の設定が行われています。干渉を避けるため、数<br>分後にやり直してください。<br>● 近くで別の無線機器を使用していませんか?<br>近隣などですでに別の無線機器が導入されているときは、電波干渉を避け<br>るために無線LANアクセスポイントのチャンネル番号をできるだけ離して<br>(推奨:チャンネル番号5以上)設定してください。                                                                                                    |

### 無線設定時の文字入力について

無線LANの設定では、画面に表示されたテンキー、またはキーボード(ボタン)から文字入力が必要な場合があります。

英字(アルファベット)、数字、記号など、ボタンの種類の切り替えを行う場合は、▲100を押してください。 ▲100を押すごとに、英字(アルファベット)ボタン→数字ボタン→記号ボタン→英字(アルファベット)ボタン →・・・の順にボタンの表示が切り替わります。

▶▲▲を押すと大文字と小文字が切り替わります。

| ネットワークキー |             |   |   |     |   |   |       |   |    |   |
|----------|-------------|---|---|-----|---|---|-------|---|----|---|
|          |             |   |   |     |   |   |       |   |    |   |
| C        | qwertyui op |   |   |     |   |   |       | р |    |   |
|          | а           | s | d | f   | g | h | j     | k | ι  |   |
|          | •           | z | x | С   | v | b | n     | m | @  |   |
| 分 aA     |             |   | ス | (ペー | ス |   | A 1 ( | @ | ٥ŀ | < |

#### ● スペースを入力する

スペースを入力する場合は、【スペース】を押してください。

#### ● 入力した文字を変更する

間違って入力した文字を変更したい場合は、 ■または ■を押してカーソルを変更したい文字に移動させます。 ■を押して文字を削除し、正しい文字を入力してください。 文字を挿入する場合は、カーソルを移動させ、文字を入力してください。 ■を押して文字を左側へ1つずつ削除することもできます。削除した後、正しい文字を入力してください。

### セキュリティソフトウェアをお使いの場合の注意事項

セキュリティソフトウェアのファイアウォール機能をお使いの場合は、インストールの前に、ファイアウォー ルを一時停止にしてください。

### 題意

ドライバーのインストール終了後、ファイアウォールを有効に戻すと、一部の機能が利用できなくなります。 これらの機能を使用する場合は、ファイアウォールの設定を変更してください。

#### ||御-四||

ウィルス対策ソフトなどをお使いの場合、設定を変更する方法については、お使いのソフトウェアの取扱説明書、ヘルプ をご覧いただくか、ソフトウェアの提供元にご相談ください。 接続・ 設置する

![](_page_46_Picture_16.jpeg)

![](_page_46_Picture_17.jpeg)

![](_page_46_Picture_18.jpeg)

付鋦

### ドライバーとソフトウェアをインストー ルする (Windows<sup>®</sup>の場合)

無線LANで接続する場合のインストール方法を説明 します。インストールをする前に、「STEP1 接続・ 設置する」のすべての設定が完了していることをご 確認ください。USBメモリが本体に差し込まれてい ないことをご確認ください。

### ! 重要

- ・起動しているアプリケーションがある場合は、すべて終了してからインストールを始めてください。
- 画面は、使用している OS により異なります。

### ┫ コンピューターの電源を入れる

アドミニストレーター (Administrator) 権限 でログオンします。

### 2 本製品の電源が ON になっていること を確認する

### 3 付属のCD-ROMをCD-ROMドライブ にセットする

 ●プラザー画面が自動的に表示されない場合は、[コン ピューター(マイ コンピュータ)]をクリックします。 (Windows<sup>®</sup> 8 の場合:タスクバー上の) をクリックし、 をのりックし、左側のナビゲーションバーで[コンピューター] をクリックします。)
 CD-ROMドライブをダブルクリックし、[start.exe] をダブルクリックして画面を表示させてください。
 ●Windows Vista<sup>®</sup>/Windows<sup>®</sup> 7/Windows<sup>®</sup> 8 で ユーザーアカウント制御画面が表示されたときは、イ ンストールが継続するように選択してください。

## 4 モデル名をクリックする

## 5 【インストール】をクリックする

![](_page_47_Picture_13.jpeg)

使用許諾契約の画面が表示されたときは、内 容を確認してから [はい] をクリックして進 んでください。

#### ||個-四||-

ドライバーとソフトウェアのインストールが始まらない 場合は、手順3からインストールをやり直してください。

# [無線LAN接続]を選択し、[次へ]を クリックする

![](_page_47_Picture_18.jpeg)

#### ||御-旦||-

BR-Script3 プリンタードライバーをインストールする 場合は、[カスタム] を選択し [次へ] をクリックして ください。コンポーネントの選択画面が表示されたら、 [BR-Script3 プリンタードライバー] チェックボックス を選択し、画面の指示に従ってインストールを進めてく ださい。 7 ファイアウォール検出画面が表示された場合は、[ファイアウォールの設定を本製品と通信を行えるように変更し、インストールを続行します。(推奨)]を選択し、[次へ]をクリックする

![](_page_48_Picture_1.jpeg)

Windows<sup>®</sup>ファイアウォールを使用していない場合は、以下のネットワークポートを追加してください。追加方法については、お使いのファイアウォールソフトの取扱説明書をご覧ください。

- ネットワークスキャン:
   UDPポート 54925
- ネットワークPCファクス受信: UDPポート 54926
   ポートを追加してもネットワーク接続の問題 が解決しない場合:UDPポート 161、137

8 画面に従って操作すると、以下の画面 が表示されるので本製品を選び[次へ] をクリックする

![](_page_48_Figure_6.jpeg)

||個-国||

- ●暗号化方式がWEPの場合で、本製品が見つからないと きは、WEPキーが正しく入力されているかを再度確認 してください。入力の際は、大文字/小文字を正確に 入力してください。
- ●無線設定に失敗した場合は、[無線設定]をクリックし、表示される画面の指示に従って再設定してください。

![](_page_48_Picture_10.jpeg)

### 12 [完了] をクリックして、コンピュー ターを再起動する

再起動後は、アドミニストレーター (Administrator)権限でログオンしてください。

#### 

ソフトウェアのインストール中にエラーメッセージが表 示された場合は、次のいずれかの操作を行います。

- Windows<sup>®</sup> XP/Windows Vista<sup>®</sup>/Windows<sup>®</sup> 7の場合
   ([スタート]) [すべてのプログラム] [Brother]
   [MFC-9340CDW LAN] を選択し、[インストール 診断ツール] をクリックします。
- Windows<sup>®</sup> 8の場合
   デスクトップ上の記をダブルクリックし、プルダウンメニューをクリックし、お使いのモデル名を選択します
   (まだ選択していない場合)。

左側のナビゲーションバーで[ツール]をクリックします。

後の操作は画面の指示に従ってください。

![](_page_49_Picture_9.jpeg)

#### ||御-曰||-

- ●インストール完了後、印刷やその他の機能をご使用になるときに、セキュリティ許可を促す画面が表示されることがあります。この場合も許可してください。
- ●XML Paper Specificationプリンタードライバーの ご案内

XML Paper Specification プリンタードライバーは、 XML Paper Specification文書をプリントするのに適 したWindows Vista<sup>®</sup>、Windows<sup>®</sup> 7、Windows<sup>®</sup> 8 専用のプリンタードライバーです。サポートサイト (プラザーソリューションセンター)からダウンロー ドできます。

(http://solutions.brother.co.jp/)

### ドライバーとソフトウェアをインストー ルする (Macintoshの場合)

無線LANで接続する場合のインストール方法を説明 します。インストールをする前に、「STEP1 接続・ 設置する」のすべての設定が完了していることをご 確認ください。USBメモリが本体に差し込まれてい ないことをご確認ください。

! 重要

- ・起動しているアプリケーションがある場合は、すべて終了してからインストールを始めてください。
- Mac OS X 10.6.7 以前をお使いの方は、 Mac OS X v 10.6.8、10.7.x、10.8.x に アップグレードしてください。
- 最新ドライバーとMac OS Xの情報については、サポートサイト(ブラザーソリューションセンター)を参照してください。(http://solutions.brother.co.jp/)

#### ||個-四||-

BR-Script3 プリンタードライパーを設定する場合は、 サポートサイト(ブラザーソリューションセンター)を 参照してください。 (http://solutions.brother.co.jp/)

### Macintoshの電源を入れる

アドミニストレーター (Administrator) 権限 でログオンします。

- 2 本製品の電源が ON になっていること を確認する
- 3 付属のCD-ROMをCD-ROMドライブ にセットし、デスクトップ上の [BROTHER] をダブルクリックする

| 4                           | [Start Here OSX] をダブルクリッ<br>クする                                                                                                    | <ul> <li>7 以下の画面が表示されるので本製品を<br/>選び [次へ] をクリックする</li> <li>Goo Surt Here GSX</li> <li>インストールを行う製品を選択してください。</li> </ul>                                                                                                    | 接続・<br>設置する                |                                |  |
|-----------------------------|----------------------------------------------------------------------------------------------------|----------------------------------------------------------------------------------------------------|----------------------------|--------------------------------|--|
|                             |                                                                                                    | Boother MrC-3160CDW         3.9 1-9 - 0         XXXX XXX XXX XXX XXX           Image: Contract of the second second s | コンピュー<br>に接続する             | -ター<br>る<br>®SMO               |  |
| 5<br>6                      | モデル名を選択し、[次へ]をクリッ<br>クする<br>[無線LAN接続] を選択し、[次へ]を                                                                                                    |                                                                                                    | USB                        | Macintosh Winde                |  |
|                             | クリックする         Stat Here 05C         接続力式         インストールするパソコンと本集品の接載力法を選択し、「水へ」をクリックしてください。         ① 解放LNHRR         ① 解放LNHRR         ① 解放LNHRR         ① 解放LNHRR         ① 解放LNHRR         ① 解放LNHRR         ① 解放LNHRR         ① 解放LNHRR         ① アンプル         ① アンガル         ① アンガル         ① アンガル | またくは、つられ、テリーネットワーク設成上ウストを日刷する」を参照してください。 しまでの画面が表示された場合、お使いのMacintoshの名前(最大半角15文字)を入力し、[次へ]をクリックします。 Setuo Mizad キットワークスキャンキー周の名称設定 キットワークスキャンキー周の名称設定 キットワークスキャンキー周の名称設定 キャトワークスキャンキーの周辺をあめには、コンピューターを未知品に登録 「なる観光的なようになります。 マリークスキャンキーのオブションが選択されたさきに、コンピューターを水焼売されるようになります。 マリークスマントレーを用する無に、この名称が本知品の境高アィスブレイに表示されます。 ・ マロックの次次まする                                                                                                    | 有線<br>LAN                  | Macintosh Windows <sup>®</sup> |  |
| <b>)</b> を<br>無線<br>が<br>すく | テロー<br>隷設定に失敗した場合、無線LAN設定ウィザード画面<br>表示されます。画面の指示に従って無線設定を完了し<br>ください。                                                                                                    | 【スキャン】を押したときと、スキャナー機能のオプ<br>ションを選択したときに入力した内容が本製品の画面<br>に表示されます。詳しくは、⇒「ユーザーズガイドパ<br>ソコン活用編」を参照してください。                                                                                                    | <del>《》</del><br>無線<br>LAN | Macintosh Windows®             |  |

![](_page_51_Picture_1.jpeg)

![](_page_52_Figure_0.jpeg)

![](_page_53_Figure_1.jpeg)

## 色補正と色ずれ補正

本製品の設置環境により、印刷画質に影響を与える場合があります。 色補正や色ずれ補正を行うことで、印刷画質を改善することができます。

### 色補正

色補正は、色合いや色濃度を改善します。

||個-四||-

Windows<sup>®</sup> のプリンタードライバーをお使いの場合は、 プリンタードライバーから補正を行ってください。 Macintosh のプリンタードライバーをお使いの場合は、 ステータスモニターから補正を行ってください。⇒「ユー ザーズガイド パソコン活用編」を参照してください。

![](_page_54_Figure_6.jpeg)

色ずれ補正

色ずれ補正は、色位置のずれを改善します。

### 色ずれ補正を行う

┫ ■ を押す

2 【自動色ずれ補正】を押す

3 【はい】を押す

「を押す

4

![](_page_54_Figure_13.jpeg)

接続・ 設置する

コンピューター

に接続する

![](_page_54_Picture_14.jpeg)

付録

## CD-ROM内のユーザーズガイドを見るときは

付属のCD-ROMには、下記のユーザーズガイドがPDF形式で収録されています。

- ・ ユーザーズガイド 応用編
- ・ ユーザーズガイド パソコン活用編
- ・ ユーザーズガイド ネットワーク編

#### ||御-日||・

ユーザーズガイド(PDF形式)をご覧になるには、Adobe<sup>®</sup> Reader<sup>®</sup>またはAdobe<sup>®</sup> Acrobat<sup>®</sup>が必要です。 コンピューターにAdobe<sup>®</sup> Reader<sup>®</sup>またはAdobe<sup>®</sup> Acrobat<sup>®</sup>がインストールされていない場合は、インストールする必 要があります。アドビシステムズ社のホームページ(http://www.adobe.com/)からAdobe<sup>®</sup> Reader<sup>®</sup>をダウンロード してください。

![](_page_55_Figure_8.jpeg)

![](_page_56_Figure_0.jpeg)

付録

Windows®

acintosh

でで 無線 LAN

## 商標について

「brother」のロゴマークはブラザー工業株式会社の登録商標です。

brotherはブラザー工業株式会社の商標です。

Microsoft、Windows、Windows Vista、Windows Server、およびInternet Explorer は、米国 Microsoft Corporationの米国、日本および/またはその他の国における登録商標または商標です。

Apple、Macintosh、OS X、Safari、iPad、iPhone、iPod、およびiPod touchは、米国および他の国々で 登録されたApple Inc.の商標です。AirPrintは、Apple Inc.の商標です。

Linuxは、Linus Torvalds氏の日本およびその他の国における登録商標または商標です。

Acrobat、Adobe、およびReaderは、Adobe Systems Incorporated(アドビシステムズ社)の米国および その他の国における登録商標または商標です。

Wi-Fi、Wi-Fi Direct、Wi-Fi Protected Setup、WPA、およびWPS2は、Wi-Fi Allianceの登録商標です。 Androidは、Google Inc.の商標または登録商標です。

AOSSは、株式会社バッファローの商標です。

ブラザー製品および関連資料等に記載されている社名及び商品名はそれぞれ各社の商標または登録商標です。

トナーカートリッジ・ドラムユニット・ペルトユニット・廃トナーボックスは当社指定品をご使用ください。当社指定以外の品物をご 使用いただくと、故障の原因になる可能性があります。純正品のトナーカートリッジ・ドラムユニット・ペルトユニット・廃トナーボッ クスをご使用いただいた場合のみ機能・品質を保証いたします。

本製品は日本国内のみでのご使用となりますので、海外でのご使用はお止めください。海外での各国の通信規格に反する場合や、海外 で使用されている電源が本製品に適切ではない恐れがあります。海外で本製品をご使用になりトラブルが発生した場合、当社は一切の 責任を負いかねます。また、保証の対象とはなりませんのでご注意ください。

These machines are made for use in Japan only. We can not recommend using them overseas because it may violate the Telecommunications Regulations of that country and the power requirements of your machine may not be compatible with the power available in foreign countries. Using Japan models overseas is at your own risk and will void your warranty.

●お買い上げの際、販売店でお渡しする保証書は大切に保管してください。
 ●本製品の補修用性能部品の最低保有期間は製造打切後5年です。

©2012 Brother Industries, Ltd. All rights reserved. This product includes software developed by the following vendors: ©1983-1998 PACIFIC SOFTWORKS, INC. ALL RIGHTS RESERVED. ©2008 Devicescape Software, Inc. All rights reserved. This product includes the "KASAGO TCP/IP" software developed by ZUKEN ELMIC, Inc.

## 消耗品について

次のメッセージが画面に表示されたら、交換用の消耗品の準備をしてください。

- ・まもなくトナー交換です:X<sup>※1</sup>
   ・まもなくドラム交換:X<sup>※1</sup>
- ・まもなく廃トナーボックス交換

消耗品の交換時期になると、次のメッセージが画面に表示されます。

- ・トナーを交換してください<sup>※2</sup>・ドラム交換:X<sup>※1</sup> ・ベルトユニット交換・・廃トナーボックス交換
- \*\*\* メッセージの「X」はトナーカートリッジまたはドラムユニットの色を示しています。

BK:ブラック、C:シアン、M:マゼンタ、Y:イエロー

※2 交換する必要のあるトナーカートリッジの色が表示されます。消耗品の詳細については、お買い上げの販売店にお問い合わせください。

|| (御-戸)|| ドラムユニットとトナーカートリッジは、それぞれ別の部品です。

![](_page_58_Figure_10.jpeg)

本製品に付属のトナーカートリッジは約1.000枚(ブラック/シアン/マゼンタ/イエロー)\*3印刷ができます。

※3 印刷可能枚数はJIS X 6932(ISO/IEC 19798)規格に基づく公表値を満たしています。(JIS X 6932(ISO/IEC 19798)と はカラー電子写真方式プリンター用トナーカートリッジの印刷枚数を測定するための試験方法を定めた規格です。)

※4 使用環境や記録紙の種類、連続印刷枚数などによって異なります。

※5 A4を印刷した場合、印刷内容などによって異なります。

||御-母||-本製品は以下の2つの方法でトナーカートリッジの交換時期を検出します。 ・印刷に使用される各色のドット数のカウントによる検出 ・現像ローラーの回転数のカウントによる検出 このいずれかが上限値になると印刷を停止し、画質劣化や製品損傷を防ぎます。 消耗品の交換方法ついては、⇒ユーザーズガイド 基本編「消耗品の交換」を参照してください。

### 消耗品の購入方法

お近くの家電量販店で取り扱っておりますが、弊社直販サイトのダイレクトクラブでもご購入できます。イン ターネット、電話またはご注文シートのFAXにてご注文いただくことができます。

### ●インターネットからのご注文

ブラザーダイレクトクラブ http://direct.brother.co.jp

![](_page_59_Picture_4.jpeg)

### ●お電話でのご注文

フリーダイヤル: 000120-118-825 (土・日・祝日、長期休暇を除く9時~12時、13時~17時)

### ●FAXでのご注文

ご注文シートをダイレクトクラブまでFAXしてください。 FAX番号:052-825-0311